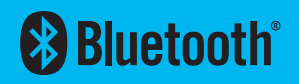

# **SPOT** X<sup>MC</sup> GUIDE DE L'UTILISATEUR

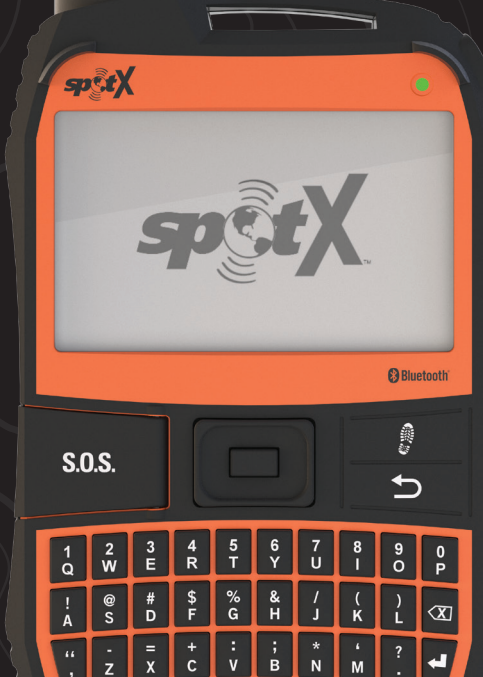

SPACE

ALT

## **TABLE DES MATIÈRES**

#### BIENVENUE

| Contenu de cette boîte                      | 1 |
|---------------------------------------------|---|
| Rétroéclairage du clavier et de l'affichage | 1 |
| Alimentation électrique du SPOT X           | 1 |

## **ACTIVATION DE VOTRE SPOT X**

| Configuration de votre SPOT X                                                            | 1 |
|------------------------------------------------------------------------------------------|---|
| Activation de votre dispositif SPOT X et choix d'un forfait de service                   | 2 |
| Numéro de série électronique (ESN), code d'autorisation et numéro téléphone mobile (MDN) | 2 |
| Mise à jour du micrologiciel SPOT X requise                                              | 2 |

## SPOT X EN UN COUP D'ŒIL

| Aperçu du de l'appareil                     | . 3 |
|---------------------------------------------|-----|
| Actions du menu principal                   | . 3 |
| Survol des fonctionnalités de l'appareil    | . 4 |
| lcônes de la barre d'état                   | . 5 |
| lcônes du menu d'affichage                  | . 5 |
| Pavé directionnel de SPOT X                 | . 6 |
| Verrouillage d'écran                        | . 6 |
| Rétroéclairage du clavier et de l'affichage | . 6 |

## L'APPLI DU SPOT X EN UN COUP D'ŒIL

| Connectez l'appli avec votre appareil mobile6 |
|-----------------------------------------------|
|-----------------------------------------------|

## **PRINCIPES ESSENTIELS**

| Conseils importants concernant le SPOT X | 7 |
|------------------------------------------|---|
| SPOT X: Températures de fonctionnement   | 7 |

## **CONTACTS**

| Ajout manuel de contact | . 8 |
|-------------------------|-----|
| Supprimer un contact    | . 9 |

## **MESSAGERIE BIDIRECTIONNELLE**

| Composer et envoyer un message | ) |
|--------------------------------|---|
| Messages prédéfinis11          | ł |
| Médias sociaux11               | l |

| Visualiser tous les messages               | 11 |
|--------------------------------------------|----|
| Visualiser les messages individuels        | 12 |
| Supprimer les fils de messages individuels | 12 |
| Répondre à un message                      | 12 |

## **MESSAGE DE CONTRÔLE**

| Envoi de message de contrôle                        | 13 |
|-----------------------------------------------------|----|
| Comment visualiser vos messages de contrôle envoyés | 13 |
| Annuler des messages                                | 13 |

## **ASSISTANCE VÉHICULES SPOT**

| Lancer l'assistance routière SPOT S.N.V |
|-----------------------------------------|
|-----------------------------------------|

## **S.O.S**.

| Amorcer un S.O.S.     | . 15 |
|-----------------------|------|
| Annulation d'un S.O.S | .16  |

## PROGRESSION

| Sélectionner l'intervalle de progression | 17 |
|------------------------------------------|----|
| Lancer la progression                    |    |
| Annulation de la progression             |    |
| Mode de progression suspendu             | 18 |

## **RÉCUPÉRATION DES MESSAGES**

| Sélection d'une fréquence de récupération de message | 19 |
|------------------------------------------------------|----|
| Récupérer manuellement les nouveaux messages         | 19 |

## NAVIGATION

| Étalonner la boussole                                           | 20 |
|-----------------------------------------------------------------|----|
| Champs de données d'information sur l'expédition                | 21 |
| Configurer les champs de données d'information sur l'expédition | 21 |

## **POINTS DE CHEMINEMENT**

| Établir un point de cheminement          | 22 |
|------------------------------------------|----|
| Naviguer jusqu'à un point de cheminement | 22 |

## PARAMÈTRES DU SYSTÈME

| isualiser l'utilisation des données |
|-------------------------------------|
|-------------------------------------|

| Visualiser les détails des forfaits de service | 23 |
|------------------------------------------------|----|
| Paramètres de langue                           |    |
| Paramètres de date et d'heure                  | 24 |
| Paramètres d'unité de distance                 | 24 |
| Paramètres d'affichage                         | 24 |
| Information SPOT X                             |    |
| Rétablir les paramètres d'usine                | 25 |
| Mode de démonstration/vente au détail          | 25 |
| Information réglementaire                      |    |
| Sons                                           |    |
| Sécurité                                       |    |
|                                                |    |

## **MON COMPTE SPOT**

| Aperçu de mon compte |  |
|----------------------|--|
|----------------------|--|

## **MON COMPTE - MES DISPOSITIFS**

| erçu de mes dispositifs SPOT X |
|--------------------------------|
|--------------------------------|

## MON COMPTE - ONGLET NOM DU DISPOSITIF

| Personnaliser le nom du dispositif |
|------------------------------------|
|------------------------------------|

## **MON COMPTE - ONGLET PROGRESSION**

| Progression |
|-------------|
|-------------|

## MON COMPTE - ONGLET ALERTE DE MOUVEMENT

| Configurer les alertes de mouvement |
|-------------------------------------|
|-------------------------------------|

## MON COMPTE - ONGLET TRANSMISSION DES DONNÉES GPS VERS UN SERVICE EXTERNE

## MON COMPTE – ONGLET COPIE DES PARAMÈTRES

### **MON COMPTE - ONGLET S.O.S**

| Saisir les coordonnées des contacts principal et secondaire en cas d'urgen | e |
|----------------------------------------------------------------------------|---|
|----------------------------------------------------------------------------|---|

## **MON COMPTE - ONGLET CONTACTS**

| Créer un nouveau contact |
|--------------------------|
|--------------------------|

| Créer un nouveau groupe de contacts |  |
|-------------------------------------|--|
| Ajouter des contacts au SPOT X      |  |
| Supprimer des contacts              |  |

## MON COMPTE - ONGLET S.N.V.

| SPOT S.N.V. (Sauver notre véhicule)                | 37 |
|----------------------------------------------------|----|
| Caractéristiques d'assistance routière SPOT S.N.V. | 37 |

## **MON COMPTE – ONGLET MÉDIAS SOCIAUX**

| witter |
|--------|
|--------|

## MON COMPTE – ONGLET BLOCAGE DE MESSAGE

| Sélectionner un mode de blocage |    |
|---------------------------------|----|
| Ajouter à la liste noire        |    |
| Ajouter à la liste blanche      |    |
| Supprimer de la liste noire     | 40 |
| Supprimer de la liste blanche   | 40 |

## MON COMPTE – ONGLET MESSAGES PRÉDÉFINIS

| Composer un message prédéfini                   | 41 |
|-------------------------------------------------|----|
| Supprimer un message prédéfini                  | 41 |
| Modifier un message prédéfini                   | 42 |
| Synchroniser les messages prédéfinis sur SPOT X | 42 |

## MON COMPTE - ONGLET CONTRÔLE

| Configurer le message de contrôle                                | .43 |
|------------------------------------------------------------------|-----|
| Modifier une adresse de courriel ou un numéro d'appareil mobile  | 44  |
| Supprimer une adresse de courriel ou un numéro d'appareil mobile | 44  |

## MON COMPTE - ONGLET AVIS DE MESSAGE NON DÉLIVRÉ

| Activé ou désactivé l'avis de message non délivré45 |
|-----------------------------------------------------|
|-----------------------------------------------------|

## MON COMPTE - ONGLET POINTS DE CHEMINEMENT

| Établir un point de cheminement                   | 46 |
|---------------------------------------------------|----|
| Supprimer un point de cheminement                 | 46 |
| Modifier un point de cheminement                  | 46 |
| Synchroniser les points de cheminement sur SPOT X | 46 |

## **MON COMPTE - MES POSITIONS**

| Progression            | 47 |
|------------------------|----|
| Configurer les filtres | 48 |
| Repérer                | 49 |

## MON COMPTE - PAGES PARTAGÉE ET ÊTRE REPÉRÉ

| Créer une page Partagée    | 50 |
|----------------------------|----|
| Créer une page Être repéré | 51 |

## **MON COMPTE - PARAMÈTRES ET FACTURATION**

| Aperçu des paramètres et de la facturation5 | 2 |
|---------------------------------------------|---|
| Utilisation des messages SPOT X             | 3 |

## SYNCHRONISATION ET MISE À JOUR DU MICROLOGICIEL AVEC MON COMPTE

| Synchroniser SPOT X                 | 54 |
|-------------------------------------|----|
| Mise à jour du micrologiciel SPOT X | 54 |
| Dépannage                           | 54 |

## **SPÉCIFICATIONS DE SPOT X**

## **CERTIFICATIONS DES CARACTÉRISTIQUES DU SPOT X**

| Déclaration de conformité à la FCC                   | 56 |
|------------------------------------------------------|----|
| Réglementation de la FCC                             | 56 |
| Avis ISED RSS-GEN                                    |    |
| Réglementation Industrie Canada                      | 56 |
| Réglementation du Canada                             | 57 |
| Déclaration de conformité pour les usagers européens | 57 |

## **AVERTISSEMENTS GÉNÉRAUX**

## **BIENVENUE**

Nous vous remercions d'avoir acheté **SPOT X**. Maintenant, vous pouvez demeurer connecté à votre famille, à vos amis et aux services de recherche et de sauvetage lorsque vous êtes en dehors des réseaux cellulaires.

## CONTENU DE LA BOÎTE

- Dispositif SPOT X
- Sangle et mousqueton

• Carte de garantie

Guide de référence GEOS

- Câble micro-USB d'alimentation/de données de 20 cm (8 po) Autocollant S.O.S. réfléchissant
- Guide de démarrage rapide

• Béquille

## RÉTROÉCLAIRAGE DU CLAVIER ET DE L'AFFICHAGE

Appuyez sur le bouton **Alimentation/Rétroéclairage** pour allumer ou éteindre l'éclairage du clavier de l'écran.

## ALIMENTATION ÉLECTRIQUE DU SPOT X

Connectez le cordon d'alimentation et de données USB au port d'alimentation et de données USB du SPOT X puis connectez soit à un ordinateur, soit à l'adaptateur d'alimentation de courant alternatif. Une icône d'éclair jaillissant représentant la pile sera visible pendant la charge de la pile.

Dès que l'icône de la pile indique une charge complète 🗍, déconnectez le câble USB du SPOT X. Assurezvous que le couvercle du port USB est complètement et hermétiquement scellé afin de préserver l'étanchéité de l'appareil.

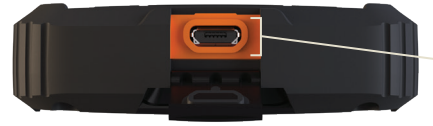

Port USB d'alimentation/de données

## **ACTIVATION DE VOTRE SPOT X**

IMPORTANT : VOTRE DISPOSITIF SPOT X NÉCESSITE L'INSCRIPTION À UN FORFAIT DE SERVICE SPOT ACTIF POUR COMMUNIQUER. LES FONCTIONS SPOT, Y COMPRIS LE S.O.S, NE FONCTIONNERONT PAS SANS L'ACTIVATION PRÉALABLE DE VOTRE DISPOSITIF. SI VOUS RENCONTREZ DES DIFFICULTÉS PENDANT L'ACTIVATION, VEUILLEZ VISITER LE SITE FINDMESPOT.COM/SPOTXSUPPORT.

## **CONFIGURATION DE VOTRE SPOT X**

- 1. Allumer le SPOT X en pressant le bouton d'allumage.
- 2. Vous pouvez commencer le processus de configuration en sélectionnant la langue, l'heure et la date ainsi que toutes les instructions sur l'écran.
- 3. Le ESN de l'appareil de même que le code d'autorisation seront maintenant affichés pour votre information lors de la mise en service.

### ACTIVATION DE VOTRE DISPOSITIF SPOT X ET CHOIX D'UN FORFAIT DE SERVICE

- 1. Allez à FindMeSPOT.com/Activate
- 2. Les nouveaux usagers SPOT doivent choisir **Commencer l'activation** pour créer un nouveau compte. Les usagers SPOT existants doivent se connecter à leur compte SPOT courant et sélectionner **Ajouter un nouveau dispositif SPOT**.

#### NUMÉRO DE SÉRIE ÉLECTRONIQUE (ESN), CODE D'AUTORISATION ET NUMÉRO DE TÉLÉPHONE PORTABLE (MDN)

Le NSE et le code d'autorisation peuvent être consultés sur le SPOT X en sélectionnant les Paramètres du système et en faisant défiler jusqu'au paramètre Infos sur SPOT X. Le NSE est également disponible à l'arrière du boîtier contenant votre SPOT X. Vous aurez besoin de ces deux codes lors de la configuration de **"MON COMPTE SPOT."** Votre numéro de téléphone portable (MDN) sera déteminé quand l'activation de **MON COMPTE SPOT** sera achevée. Communiquez ce numéro à vos proches afin qu'ils puissent vous envoyer des messages directement!

 Suivez les instructions à l'écran pour ouvrir un compte, choisir un forfait et d'autres services supplémentaires pour votre SPOT X. Confirmez votre commande afin de compléter l'activation de MON COMPTE SPOT.

## SPOT X: MISE À JOUR DU MICROLOGICIEL SPOT X REQUISE

DÈS QUE VOUS AUREZ COMPLÉTÉ L'ACTIVATION DE VOTRE **MON COMPTE SPOT**, VÉRIFIER QUE LE MICROLOGICIEL DE VOTRE APPAREIL EST À JOUR. LA SYNCHRONISATION DE SPOT X AVEC VOTRE COMPTE SPOT SERA NÉCESSAIRE POUR QUE CERTAINES FONCTIONNALITÉS COMME LES CONTACTS ET LES MESSAGES PRÉDÉFINIS PUISSENT APPARAITRE DANS VOTRE APPAREIL.

### VEUILLEZ VISITER LE SITE FINDMESPOT.CA/MICROLOGICIEL POUR TÉLÉCHARGER LE TOUT RÉCENT FICHIER DU LOGICIEL DE MISE À JOUR POUR SPOT X.

## SPOT X EN UN COUP D'ŒIL

#### **APERÇU DU DE L'APPAREIL**

- 1 Bouton d'alimentation et de rétro-éclairage
- 2 Diode LED d'alimentation
- 3 Écran d'affichage
- 4 Bouton S.O.S.
- 5 Pavé directionnel
- 6 Bouton de sélection
- 7 Bouton de progression
- 8 Bouton Précédent
- Olavier QWERTY
- Port USB d'alimentation/de données

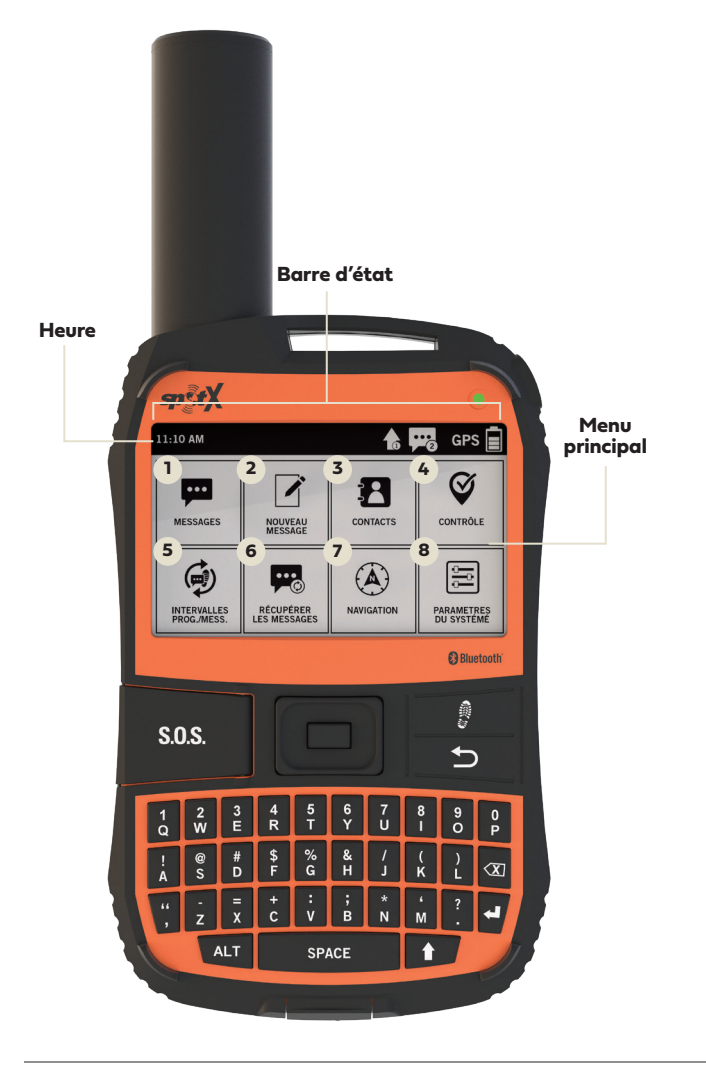

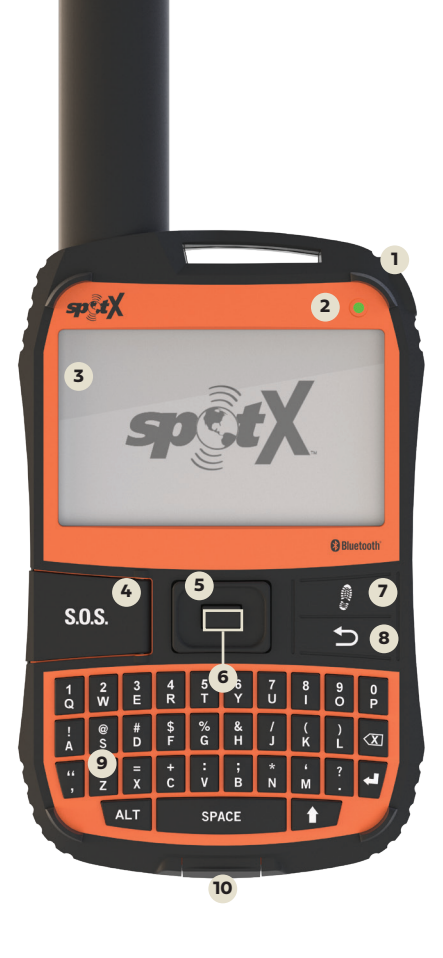

#### **ACTIONS DU MENU PRINCIPAL**

- Ouvre l'écran des messages
- 2 Crée de nouveaux messages
- 3 Ouvre l'écran Contacts
- 4 Envoie un message de contrôle
- Ouvre l'écran des intervalles de progression et de récupération des messages
- 6 Récupère les nouveaux messages
- Ouvre l'écran de navigation
- 8 Ouvre les paramètres du système

## SURVOL DES FONCTIONNALITÉS DE L'APPAREIL

|                                           | CLIGNOTANT VERT                                                                                                    | CLIGNOTANT ROUGE                                                    |                                                                                                    | AUCUN DIODE LED<br>CLIGNOTANTE                                                                           |  |
|-------------------------------------------|----------------------------------------------------------------------------------------------------|---------------------------------------------------------------------|----------------------------------------------------------------------------------------------------|----------------------------------------------------------------------------------------------------|--|
| DIODE LED<br>D'ALIMENTATION               | SPOT X est allumé<br>et la pile contient plus<br>de 20% d'énergie.                                                                      | SPOT X est allumé et la<br>pile contient moins de<br>20% d'énergie. |                                                                                                    | SPOT X est en mode<br>d'économie d'énergie car<br>aucun bouton n'a été pressé<br>ou il n'est pas allumé. |  |
| BOUTON<br>D'ALIMENTATION                  | Presser le bouton d'alimento<br>allumer le SPOT X. Maintenir<br>sur ce bouton pendant 3 sec<br>éteindre l'appareil.                     | ation pour<br>la pression<br>ondes pour                             | Pendant que le SPOT X est allumé, appuyer<br>rapidement sur le bouton d'alimentation<br>pour activer et désactiver le rétro-éclairage<br>de l'écran et du clavier. |                                                                                                    |  |
| BOUTON S.O.S.                             | Maintenir la pression sur le l<br>S.O.S. pendant 3 secondes c<br>ce que l'écran S.O.S. appara<br>amorcer un signal S.O.S. ave<br>IERCC. | bouton<br>bu jusqu'à<br>it pour<br>ec GEOS                          | Pendant que S.O.S. est actif, maintenir la<br>pression sur le bouton S.O.S. pendant 3<br>secondes pour annuler le message S.O.S.<br>avec GEOS IERCC.               |                                                                                                    |  |
| BOUTON DE<br>PROGRESSION                  | Maintenir la pression sur le l<br>progression pendant 3 seco<br>amorcer la progression du c<br>selon l'intervalle choisi.               | bouton de<br>ndes pour<br>léplacement                               | Pendant que le mode de progression est<br>actif, maintenir la pression sur le bouton<br>de progression pendant 3 secondes pour<br>annuler la fonction.             |                                                                                                    |  |
| PAVÉ DIRECTIONNEL                         | Presser les touches haut, bo<br>et droite pour naviguer jusq<br>section de l'écran et la mett<br>surbrillance.                          | ıs, gauche<br>u'à une<br>re en                                      | Presser <b>le bouton de sélection</b> pour<br>effectuer une sélection.                                                                                             |                                                                                                    |  |
| BOUTON<br>PRÉCÉDENT                       | Presser rapidement le boutc<br>Précédent pour retourner su<br>antérieur.                                                                | n<br>r l'écran                                                      | Presser et maintenir la pression sur le<br>bouton Précédent pour retourner au<br>Menu principal.                                                                   |                                                                                                    |  |
| CLAVIER QWERTY                            | Utiliser le clavier pour écrire des messages, des noms de contact et d'autres<br>informations importantes.                              |                                                                     |                                                                                                    |                                                                                                    |  |
| ÉCRAN<br>D'AFFICHAGE                      | L'écran d'affichage du SPOT X permet une interaction avec le Menu Principal, les sous-menus, et d'autres fonctionnalités affichables.   |                                                                     |                                                                                                    |                                                                                                    |  |
| PORT USB<br>D'ALIMENTATION/<br>DE DONNÉES | Sert à connecter un cordon USB pour alimenter en énergie électrique le SPOT X et<br>synchroniser avec le compte <b>MON COMPTE SPOT.</b> |                                                                     |                                                                                                    |                                                                                                    |  |

## ICÔNES DE BARRE D'ÉTAT

### BATTERIE

- Niveau de charge de la pile
- Niveau de la pile faible
- 🗗 Batterie en charge

### SIGNAL GPS

GPS Signal GPS disponible GPS Signal GPS non disponible

## DISPOSITIF

Synchronisation requise

### MESSAGES

- 📻 Envoi d'un message
- 📭 Nouveaux messages
- 🔜 Récupérer les nouveaux messages
- 🔥 Messages en fille d'attente
- 🎯 Envoi du message de contrôle

## MODES

- s.o.s. S.O.S. actif
- Suivi actif
- 🕄 Suivi suspendu

#### HEURE

- 5:00 PM Format 12 heures
- 17:00 Format 24 heures

## ICÔNES DU MENU D'AFFICHAGE

#### MESSAGES

- 📝 Écrire un nouveau message
- ↑ Envoyer un message
- 🗧 Répondre à un message
- 🗎 Messages prédéfinis

## CONTACTS

- Liste des contacts
- 🖪 Ajouter un contact

## GPS

- ☑ Ā Inclure l'altitude avec le message
- Inclure les coordonnées GPS avec le message
  - Établir un nouveau point de repère
  - Naviguer jusqu'à l'emplacement

#### AUTRE

- Supprimer
- P Enregistrer
- Précédent

### CONTACTS

- Adresse de courriel du contact
- Numéro de téléphone portable du contact
- Groupe de contacts
- Twitter

## ÉTAT DU MESSAGE ENVOYÉ

- 🌄 Message délivré
- 📕 Message a échoué
- Message ajouté à la file d'attente
- Message envoyé réception non confirmé

## **PAVÉ DIRECTIONNEL DU SPOT X**

L'écran du menu principal de SPOT X affiche des boutons/icônes que vous pouvez sélectionner pour envoyer des messages, lancer un S.O.S. et gérer d'autres fonctionnalités. Une fois la première sélection accomplie, des écrans de sous-menus peuvent s'afficher.

Utilisez le pavé directionnel (touches Haut - Bas - Gauche -Droite) pour mettre en surbrillance votre sélection, puis appuyer sur le bouton **Entrée** pour saisir votre sélection. Utilisez le bouton Précédent pour annuler ou revenir à l'écran précédent.

## **VERROUILLAGE D'ÉCRAN**

Pour empêcher la transmission accidentelle de données, vous pouvez activer la fonction de verrouillage de l'écran du SPOT X.

Appuyez simplement sur la touche 🛉 suivie du bouton Entrée. Pour désactiver le verrouillage de l'écran, appuyez sur la touche 🛉, suivie du bouton Entrée.

## **RÉTROÉCLAIRAGE DU CLAVIER ET DE L'AFFICHAGE**

Appuyez sur le bouton **Alimentation/Rétroéclairage** pour allumer ou éteindre l'éclairage du clavier de l'écran.

## **CONNECTEZ L'APPLI AVEC VOTRE APPAREIL MOBILE**

- 1. Installez l'appli du SPOT X à partir de l'App store de votre appareil mobile.
- 2. Activez le Bluetooth sur votre appareil mobile (Le Bluetooth du Spot X est toujours détectable).
- 3. Placez votre SPOT X et l'appareil mobile à l'intérieur de 10 pieds (3 mètres) l'un de l'autre.
- 4. Ouvrez l'appli du SPOT X.
- 5. Connectez-vous avec votre nom d'utilisateur et votre mot de passe de Mon Compte SPOT .
- 6. Selectionnez votre SPOT X (ex: **SXB2970000**).

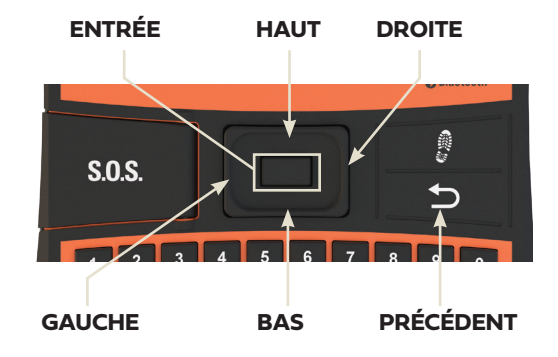

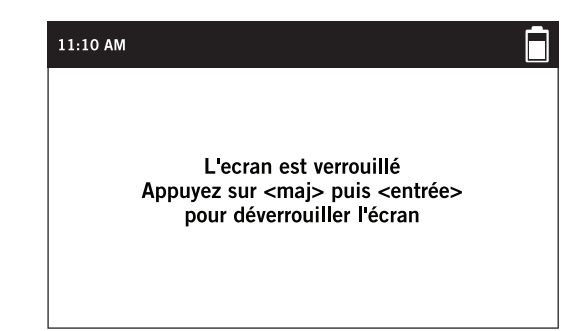

### **CONSEILS IMPORTANTS POUR UTILISER LE SPOT X**

Le SPOT X nécessite une vue dégagée du ciel, sans aucune obstruction (immeubles, surplombs de toit, arbres, etc.), pour obtenir un signal GPS afin de fournir les informations d'emplacement les plus précises et d'envoyer des messages. Le SPOT X peut ne pas fonctionner correctement au fond d'un canyon profond, d'une cave, d'une futaie, dans un endroit très boisé.

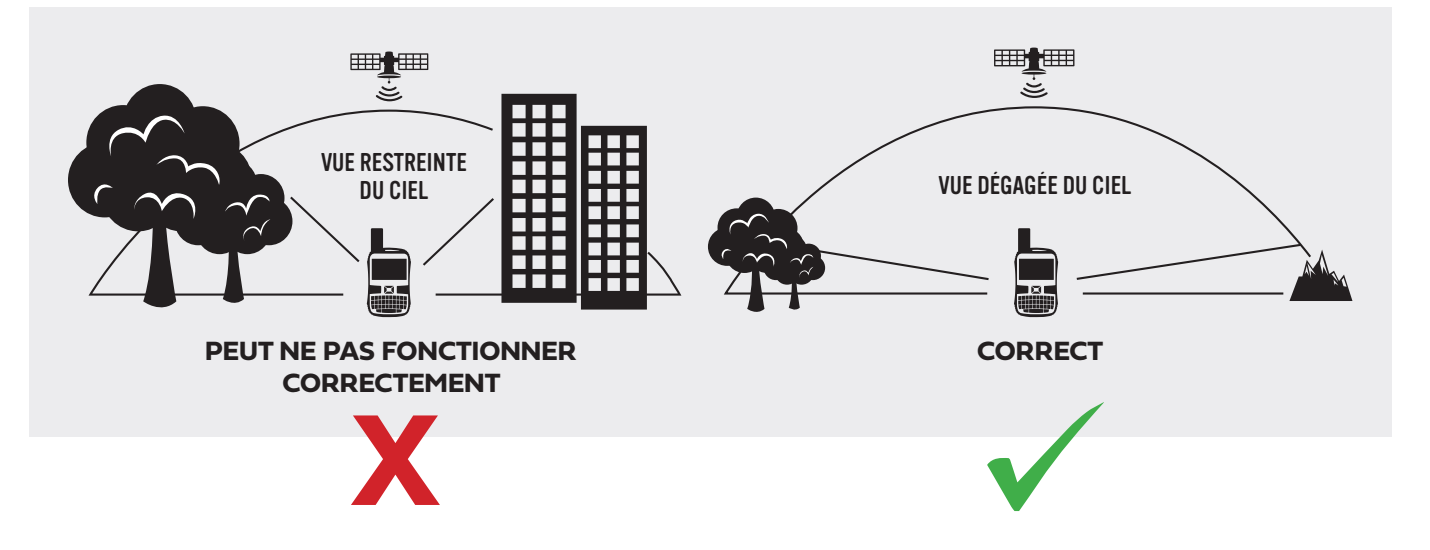

- Positionnant le SPOT X verticalement avec l'antenne orientée vers le ciel, optimisera son fonctionnement car l'antenne se trouve dans la partie supérieure de l'appareil.
- Puisque SPOT X peut recevoir des messages, il est possible d'accuser réception des messages envoyés par le dispositif, ce qui raccourcit la durée de transmission.
- Avant de quitter pour une expédition, nous vous recommandons fortement d'envoyer un message de test pour vous assurer que votre dispositif a été correctement activé. Vous pouvez voir vos messages envoyés dans votre compte à **FindMeSPOT.com/MyAccount**.

**REMARQUE:** En cas d'absence de signal GPS, l'icône <sup>GPS</sup> sera affiché sur l'écran. Si possible, allez à un endroit ayant une vue plus dégagée du ciel. Vous pouvez vérifier le statut de vos messages dans le fil de messages.

## **SPOT X: TEMPÉRATURES DE FONCTIONNEMENT**

L'utilisation prolongée ou l'entreposage de votre SPOT X sous les rayons directs du soleil ou dans un véhicule peut causer une surchauffe de la pile ou l'endommager. Le SPOT X peut fonctionner par des températures variant de -20 °C à + 60 °C (-4 °F à + 140 °F).

## CONTACTS

SPOT X peut contenir jusqu'à 70 contacts ou groupes de contacts. Les contacts peuvent être ajoutés manuellement directement sur l'appareil SPOT X ou dans **MON COMPTE SPOT**. Si l'ajout est fait dans **MON COMPTE SPOT**, une synchronisation est requise en utilisant le micrologiciel de mise à jour du SPOT X.

Contacts pris en charge :

- 1 Numéro d'appareil mobile
- 👩 Courriel
- Groupes de contacts

### AJOUT MANUEL DE CONTACT

- 1. Sur l'écran du **Menu Principal**, sélectionnez 🔁 pour afficher la liste de **Contacts**.
- 2. Sur l'écran Contacts, sélectionnez 🎛 pour afficher l'écran **Nouveau contact.**
- 3. Entrez les informations requises et sélectionnez 💾 Entrez les informations requises et sélectionnez.

Si les deux champs **Courriel** et **SMS** sont remplis, le SPOT X établira deux contact séparés, un pour chaque champ d'information.

| 11:10 AM  |                             |
|-----------|-----------------------------|
| (nouveau) | CONTACT                     |
| PRÉNOM:   | Manon                       |
| NOM:      | Leblanc                     |
| E-MAIL:   | manonleblanc@findmespot.com |
| SMS:      | (1) 4186743609              |
|           |                             |

4. De plus, l'icône de synchronisation requise **Barre d'État**. Ceci indiquera que le SPOT X nécessitera une synchronisation avec **MON COMPTE SPOT**, si vous désirez télécharger ce contact sur la liste de vos contacts dans **MON COMPTE SPOT**.

| 11:10 AM          | Ē         |
|-------------------|-----------|
| CONTACTS          |           |
| 🕑 Manon Leblanc   | <b>į@</b> |
| (J) Manon Leblanc | :(        |
|                   |           |
|                   |           |
|                   |           |
| 25/26             |           |

**NOTE:** Les contacts peuvent être enregistrés aussi en tapant un message. Pour cela, sélectionnez Nouveau contact SMS ou Nouveau contact courriel, puis tapez les informations et le contact 🔀 sera surligné. Sélectionnez l'icône, tapez les informations appropriées, et sélectionnez 🗋 et appuyez sur le **bouton de Sélection** pour enregistrer le contact dans votre appareil SPOT X.

### SUPPRIMER UN CONTACT

- 1. Sur l'écran du **Menu Principal**, sélectionnez 🔁 . Faites défiler vers le bas et mettez en surbrillance le contact que vous voulez supprimer. Appuyez sur le bouton **Entrée**.
- 2. Sélectionnez III pour supprimer le contact et suivez les instructions à l'écran pour l'éliminer définitivement de votre dispositif SPOT X.
- 3. De plus, si le dispositif SPOT X a été synchronisé avec **MON COMPTE SPOT** et que le contact est présent dans les deux, une fois qu'une nouvelle synchronisation est effectuée, le contact supprimé sera également éliminé de la liste de contacts dans **MON COMPTE SPOT**.

| 11:10 AM  | $\bullet$                    | Ē |
|-----------|------------------------------|---|
| (Edit)    | CONTACT                      |   |
| PRÉNOM    | Manon                        |   |
| NOM:      | Leblanc                      |   |
| E-MAIL:   |                              |   |
| SMS:      | (1) 4185093327               |   |
| COUNTRY C | ODE IS REQUIRED FOR SMS/TEXT |   |

| 11:10 AM                                                          | Ē |  |  |  |
|-------------------------------------------------------------------|---|--|--|--|
| VOULEZ-VOUS VRAIMENT SUPPRIMER<br>CE CONTACT?                     |   |  |  |  |
| Le contact sera supprimé lors de la<br>prochaine synchronisation. |   |  |  |  |
| OUI NON                                                           |   |  |  |  |
|                                                                   |   |  |  |  |

## **MESSAGERIE BIDIRECTIONNELLE**

Envoie et reçoit des messages texte et des courriels de 140 caractères échangés avec la famille et les amis situés pratiquement n'importe où dans le monde. SPOT vous fournit même votre propre numéro de messagerie texte de sorte que les autres puissent vous joindre n'importe quand.

## COMPOSER ET ENVOYER UN MESSAGE

Il y a deux façons d'écrire et d'envoyer les messages

- 1. Sur l'écran du **Menu Principal**, choisir 🗹 et l'écran de composition du message s'affichera.
- 2. Choisir 🔁 pour ajouter des contacts.
- Après avoir choisi un contact, sélectionnez Message: champ pour afficher l'écran Nouveau Message. Entrez un message de 140 caractères maximum puis sélectionnez Terminé. Vous pouvez inclure l'Altitude et les Coordonnées GPS en cliquant les cases devant les icônes A et A GPS.

**REMARQUE:** l'altitude ne s'affichera pas sur l'appareil, mais le destinataire recevra ces informations. De plus, SPOT X ne prend pas en charge l'affichage de l'altitude à partir des messages.

4. Appuyez sur  $\uparrow$  pour envoyer votre message.

#### OU

1. Sur l'écran du **Menu Principal**, sélectionnez et l'écran de composition de message sera afiché. Ensuite, veuillez suivre les instructions des étapes 3-4 ci-dessus.

| 11:10 AM                                |               |            | 11       |
|-----------------------------------------|---------------|------------|----------|
| MESS                                    | SAGES         |            |          |
| BOÎTE DE<br>RÉCEPTION                   | PRÉDÉFINIS    |            | Cł       |
| ANN                                     | ULER<br>SAGES |            | Na<br>Bo |
|                                         |               |            | 5/5      |
| 11:10 AM                                |               |            |          |
| A: Nami Furukawa;                       |               | 2          |          |
| MESSAGE:<br>Je vais être bientôt chez t | toi           |            |          |
|                                         | •             | $\uparrow$ |          |

| 11:10 AM              | $\langle \mathbf{D} \rangle$ |       |     | •••<br>© |                |
|-----------------------|------------------------------|-------|-----|----------|----------------|
|                       |                              | MESSA | GES |          |                |
| Check-In/O            | K Messa                      | iges; |     | May 16   | , 2018 - 13:01 |
| Nami Furu<br>Bonjour! | kawa;                        |       |     | May 17   | , 2018 - 10:15 |
|                       |                              |       |     |          |                |
| 5/5                   |                              |       |     |          |                |

## **MESSAGES PRÉDÉFINIS**

La messagerie devient plus facile en envoyant un Message Prédéfini. Ces messages peuvent être écrits à l'avance seulement dans **MON COMPTE SPOT**, pour un maximum de 14 Messages Prédéfinis conservés dans votre SPOT X. La synchronisation du SPOT X avec **MON COMPTE SPOT** est nécessaire pour que les Messages Prédéfinis apparaissent sur l'écran de l'appareil.

Pour envoyer un Message Prédéfini, composez tout simplement un nouveau message puis sélectionnez le bouton **Messages Prédéfinis**.

Vous devez synchroniser votre dispositif SPOT X avec Mon compte SPOT pour que les modifications soient présentes dans votre SPOT X.

## MÉDIAS SOCIAUX

Liez vos comptes de médias sociaux directement à partir de **Mon Compte SPOT**. Dès que vos comptes seront jumelés, vous serez en mesure d'envoyer en tout temps à partir de votre SPOT X des mises à jours de de 140 caractères vers ces comptes. La synchronisation de votre SPOT X avec votre compte SPOT est nécessaire pour que le média social puisse s'afficher comme un contact sur votre appareil.

Vous n'avez qu'à créer un nouveau message, sélectionnez l'accès à votre répertoire de contacts **t** et choisissez le média social comme destinataire.

Vous devez synchroniser votre dispositif SPOT X avec Mon compte SPOT pour que les modifications soient présentes dans votre SPOT X.

## **VISUALISATION DE TOUS LES MESSAGES**

- 1. Sur l'écran du **Menu Principal**, sélectionnez **pour** afficher l'écran Messages principal, puis sélectionnez **Boîte de réception** pour visualiser tous vos fils de messages.
- 2. Mettez en surbrillance et sélectionnez le fil que vous voulez ouvrir.

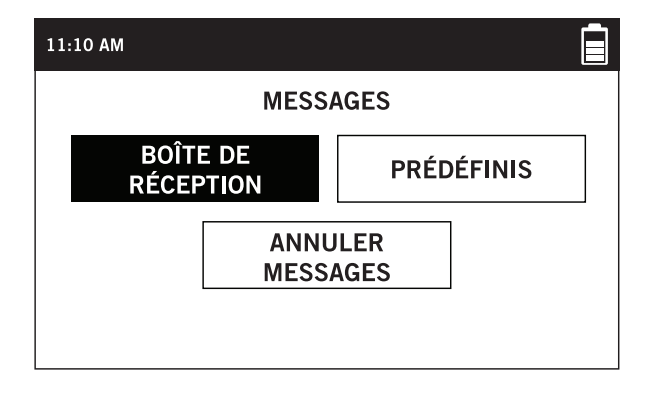

| 11:10 AM                   |     | •••©      |              |
|----------------------------|-----|-----------|--------------|
| MESSAGES                   |     |           |              |
| Check-In/OK Message        | 25; | May 16, 3 | 2018 - 13:01 |
| Nami Furukawa;<br>Bonjour! |     | May 17, 3 | 2018 - 10:15 |
|                            |     |           |              |
| 5/5                        |     |           |              |

## VISUALISATION DES MESSAGES INDIVIDUELS

Pour visualiser un message en entier, mettez en surbrillance et sélectionnez le message que vous voulez voir.

| 12:10 PM                |                        |
|-------------------------|------------------------|
| Nami F;                 |                        |
| Nous partons maintenant |                        |
| Jun 27, 2019 - 08:04 PM |                        |
| Fantastique             |                        |
|                         | Jun 27, 2019 - 8:11 PM |
| À bientôt               |                        |
| Jun 27, 2019 - 08:15 PM |                        |
| 8/9                     |                        |

## SUPPRIMER LES FILS DE MESSAGES INDIVIDUELS

Pour supprimer un fil de messages individuels, allez sur le fil et sélectionnez III, puis suivez les instructions à l'écran.

## **RÉPONDRE À UN MESSAGE**

Pour répondre au message, allez sur le fil et sélectionnez 嶜 .

## **MESSAGE DE CONTRÔLE**

Gardez le contact avec votre famille et vos amis en envoyant un message déjà programmé et aussi un courriel avec les coordonnées GPS. Le Message de contrôle inclut un lien à Google Maps<sup>MC</sup> indiquant l'emplacement du SPOT X.

Les messages de Contrôle peuvent être modifiés et attribués à des contacts via **MON COMPTE SPOT** en tout temps.

## ENVOI DE MESSAGE DE CONTRÔLE

Sur l'écran du **Menu Principal**, sélectionnez tout simplement **V**, et le message déjà programmé sera envoyé aux contacts déjà assignés.

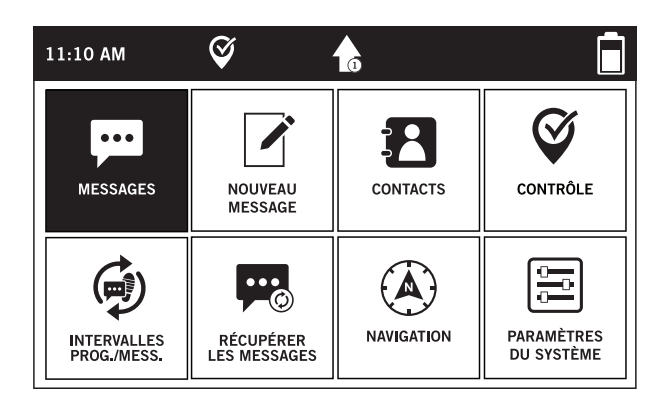

## COMMENT VISUALISER VOS MESSAGES DE CONTRÔLE ENVOYÉS

 Sur l'écran du Menu Principal, sélectionnez pour afficher l'écran Message, puis sélectionnez Boîte de réception.

2. Sur la liste des messages, sélectionnez **Check-in/OK Messages**.

3. Sélectionnez le message de **contrôle** que vous souhaitez visualiser.

**REMARQUE:** Le message de contrôle n'affichera pas les textes envoyés, mais seulement les coordonnées GPS et la date et l'heure auxquelles il a été envoyé.

## 12:10 PM Check-In/OK Messages; Jun 25, 2019 - 3:00 PM Check-In/OK Messages; Jun 27, 2019 - 7:41 PM Check-In/OK Messages; Jun 28, 2019 - 7:34 PM 23/27

#### **ANNULER DES MESSAGES**

Annule tous les messages de contrôle sortants et les autres messages dans la file d'attente.

1. Sur l'écran du Menu Principal, sélectionnez 🐖 puis sélectionnez Annuler messages.

2. Un message s'affichera demandant si vous désirez annuler tous les messages sortants en attente. Sélectionnez Oui ou Non.

## **ASSISTANCE VÉHICULES SPOT**

L'assistance véhicules SPOT S.N.V. peut être utilisée dans les situations qui ne présentent pas un danger de mort; elle vous permet d'envoyer des messages texte bidirectionnels à Nation Safe Drivers. Les services d'assistance routière SPOT S.N.V. sont fournis par Nation Safe Drivers et sont seulement disponibles aux souscripteurs aux É.-U, à Porto Rico, Washington D.C. et au Canada. Rendez-vous sur **FindMeSPOT.com/SPOTSOV** pour en savoir plus.

### LANCER L'ASSISTANCE ROUTIÈRE SPOT S.N.V.

Si les services de Nation Safe Drivers sont ajoutés au forfait, ce contact figurera automatiquement sur la liste des contacts SPOT X.

- 1. Sur l'écran du **Menu Principal**, sélectionnez **pour afficher l'écran Message principal**, puis sélectionnez **Boîte de réception**.
- 2. Sélectionnez 🗹.
- 3. Sélectionnez Nation Safe Driver de votre liste de contacts.
- 4. Sélectionnez le champ **Message** pour afficher l'écran Nouveau Texte. Depuis cet écran, vous pouvez opter de composer un nouveau message. Sélectionnez Terminé pour continuer.
- 5. Vous pouvez inclure l'altitude en cochant la 🗹 \land case à côté de et/ou incluez vos coordonnées GPS en cochant la case à côté de 🗹 🔶.
- 6. Appuyez sur  $\uparrow$  pour envoyer votre message.

#### OU

1. Sur l'écran du **Menu Principal**, sélectionnez 🗹 et l'écran de composition de message sera afiiché. Ensuite,veuillez suivre les instructions des étapes 3-6 ci-dessus.

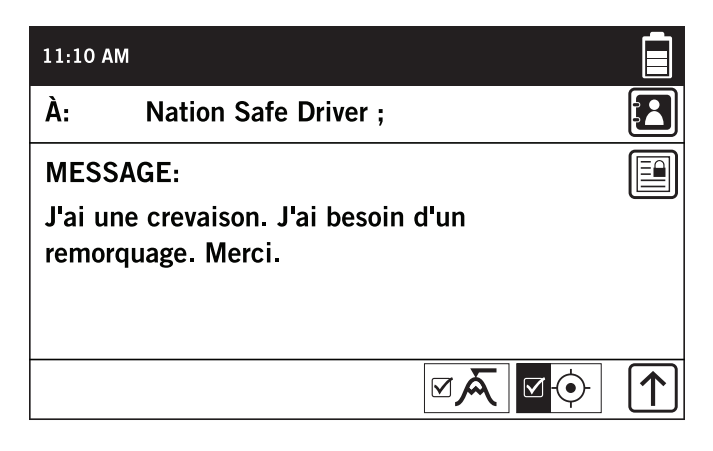

### IMPORTANTE INFORMATION : LE MODE D'OPÉRATION S.O.S. NE DOIT ÊTRE UTILISÉ QU'AU COURS DE SITUATIONS METTANT LA VIE EN DANGER. TOUT ENVOI DE FAUX SIGNAL S.O.S. PEUT VOUS ÊTRE FACTURÉ.

Activez le mode d'opération S.O.S. pour communiquer et envoyer des messages d'urgence directement au Centre International de coordination de service d'urgence "GEOS International Emergency Response Coordination Center" (IERCC). GEOS IERCC contactera les services d'urgence les plus proches de l'emplacement des coordonnées GPS où se trouve le SPOT X et selon la gravité du cas. Les intervenants peuvent être des agents de la police locale, des gardes-côtes, ou des équipes de secouristes. Pour de plus amples informations au sujet de GEOS IERCC, veuillez visiter le site **FindMeSPOT.ca/GEOS\_fr** 

## AMORCER S.O.S

- 1. Allumez l'appareil, soulevez le couvercle, appuyez sur le bouton S.O.S. pendant 3 secondes ou jusqu'à ce que l'écran S.O.S. apparaisse.
- 2. L'icône **S.O.S.** devrait apparaitre sur la **Barre d'État** indiquant ainsi que le service S.O.S. a été lancé.

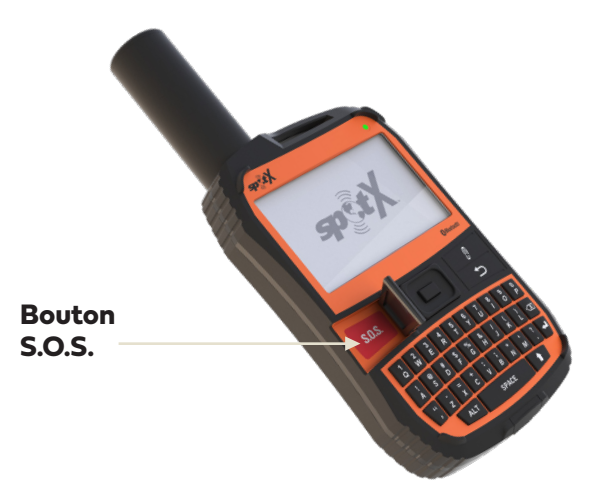

3. Une fois que le S.O.S. a été lancé, GEOS IERCC sera avisé de votre situation d'urgence et SPOT X continuera à envoyer des messages donnant vos coordonnées GPS à GEOS IERCC toutes les 2,5 minutes jusqu'à ce que le S.O.S. reçoive un accusé de réception. SPOT X enverra des messages de S.O.S. donnant vos coordonnées GPS toutes les 5 minutes jusqu'à l'annulation du S.O.S.

**REMARQUE:** Éteindre le dispositif SPOT X annulera le S.O.S.

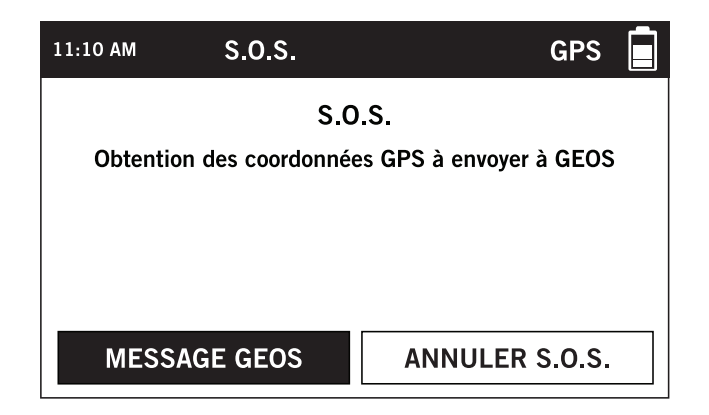

- 4. SPOT X vous permettra alors d'entrer en communiquation, par des messages textes, avec le Centre international d'urgence GEOS IERCC en sélectionnant le bouton **Message GEOS**.
- 5. Dès que le service S.O.S. a été lancé, l'appareil arrêtera la transmission de tous les messages en attente de même que Navigation, Message de contrôle, Média social, et Progression s'ils sont actifs. L'appareil SPOT X sera verrouillé dans le mode S.O.S. et vous ne pourrez envoyer aucun message à qui que ce soit excepté le centre de contrôle GEOS IERCC ou jusqu'à ce que l'appel S.O.S. soit annulé.
- 6. Pendant que le mode S.O.S. est actif, l'appareil SPOT X doit être gardé dans une position libre de toute obstruction avec le ciel afin de rester en contact constant avec le réseau.

### **ANNULATION DE S.O.S**

Soulevez le couvercle et, appuyez sur le bouton S.O.S. pendant 3 secondes et suivez les instructions sur l'écran ou bien sélectionnez. Annuler S.O.S. sur l'écran S.O.S.

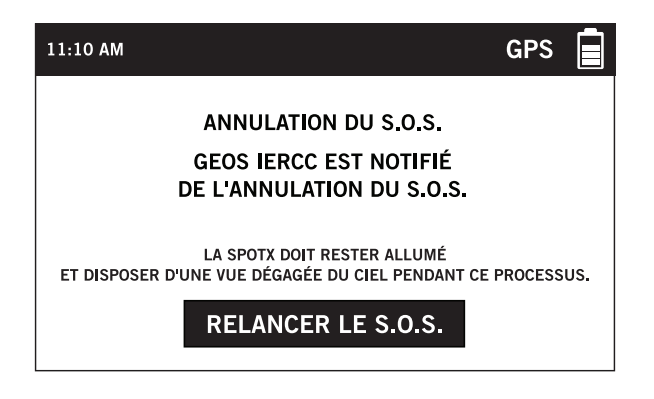

Avec SPOT X, votre famille et vos amis peuvent suivre votre progression presqu'instantanément en utilisant une **Page Partagée de SPOT** avec Google Maps<sup>MC</sup>, qui procure un fil d'Ariane ou les pierres du Petit Poucet pour suivre votre trajet pas à pas.

## SÉLECTION DES INTERVALLES DE PROGRESSION

L'intervalle entre les points de cheminement est fixé par défaut à 10 minutes. Selon votre forfait, vous pouvez choisir l'intervalle de 2½, 5, 10, 30 ou 60 minutes.

Dans le **Menu Principal**, sélectionnez *(*, puis faites défiler jusqu'à Interval de progression actuel et choisissez une option dans la liste des intervalles disponibles. Tous les intervalles de suivi non souscrits seront grisés.

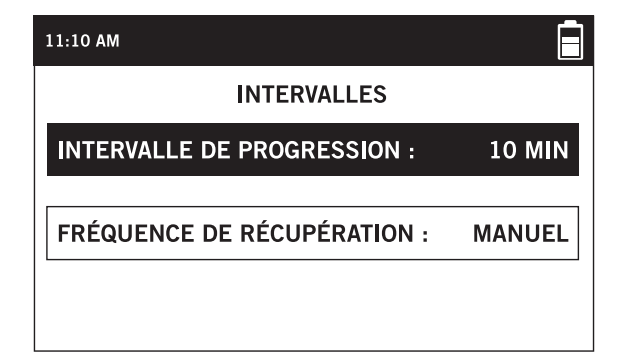

| 11:10 AM |                                       |            |
|----------|---------------------------------------|------------|
|          | INTERVALLE DE PROGRESSION             |            |
| 2,5 mi   | n (utilisation élevée de la batterie) | $\odot$    |
| 5 min    |                                       | 0          |
| 10 mir   | 1                                     | $\bigcirc$ |
| 30 mir   | 1                                     | $\bigcirc$ |
| 60 mir   | n (faible utilisation de la batterie) | 0          |

## AMORCER LA PROGRESSION

 Allumez le SPOT X et appuyez sur le bouton de progression pendant 3 secondes ou jusqu'au moment où le témoin de progression s'affiche dans la Barre d'État.

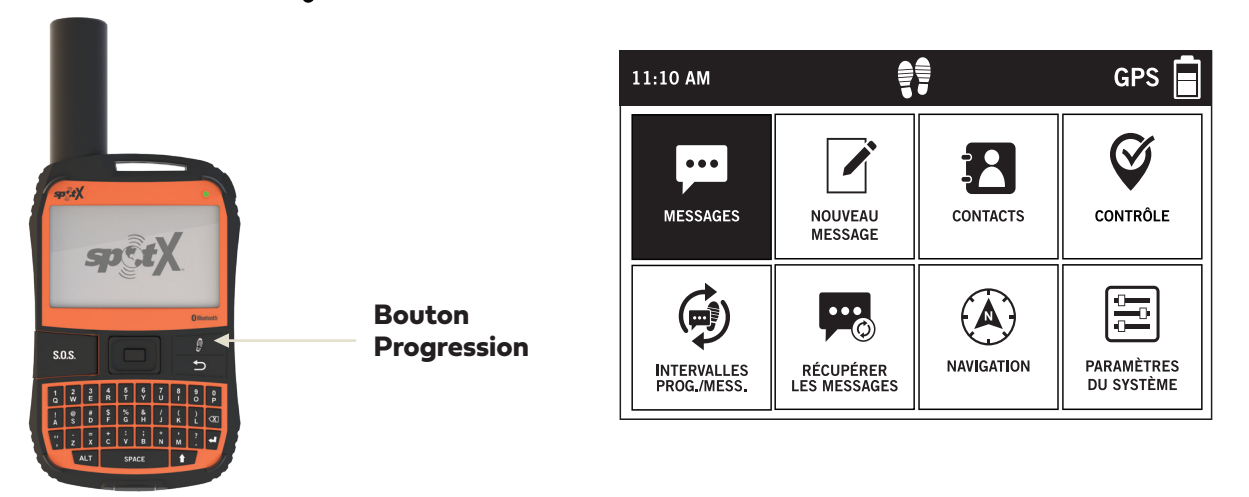

- 2. Dès que les coordonnées géographiques GPS de votre position seront établies, SPOT X enverra votre progression selon l'intervalle que vous aviez choisi, jusqu'à ce que vous arrêtez manuellement la progression, que le SPOT X ne détecte aucun mouvement ou que vous mettez le SPOT X hors tension.
- 3. Pendant que le mode Progression est actif, l'appareil SPOT X doit être gardé dans une position libre de toute obstruction avec le ciel afin de rester en contact constant avec le réseau.

## **ANNULATION DE LA PROGRESSION**

Appuyez en continu sur le bouton Progression de l'appareil pendant 3 secondes jusqu'à ce que l'icône de progression disparaisse de la barre de statut.

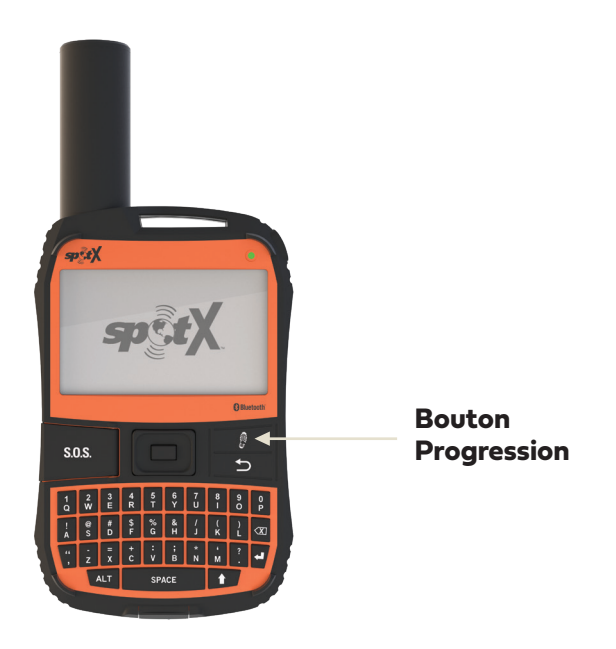

## MODE DE PROGRESSION SUSPENDU

Le dispositif SPOT X envoie seulement des suivis quand le mode Progression est activé et que le dispositif se déplace. Si le dispositif est stationnaire pendant plus de **5** minutes, SPOT X se mettra en mode **Progression suspendu** et apparaîtra dans la **Barre d'État.** 

Le dispositif SPOT X enverra automatiquement un suivi supplémentaire de votre position de repos. Pendant le repos, le dispositif SPOT X n'enverra aucun suivi. Le suivi reprendra automatiquement une fois que l'accéléromètre aura détecté que l'unité a recommencé à se déplacer.

## **RÉCUPÉRATION DES MESSAGES**

Chaque fois que SPOT X envoie un progression et/ou un message, SPOT X récupère et télécharge également les messages entrants éventuels. Lorsque vous n'êtes pas en mode Progression ou en train de faire l'envoi d'un message, la fonctionnalité de Récupération des messages vérifiera les messages pour vous.

## SÉLECTION D'UNE FRÉQUENCE DE RÉCUPÉRATION DE MESSAGE

L'intervalle de récupération des messages par défaut de SPOT X est Désactivé/Récupération manuelle. En fonction de votre forfait, vous pouvez choisir parmi des intervalles de récupération de 2½, 5, 10, 30, 60 minutes, 4 heures, 24 heures ou Désactivé/Récupération manuelle.

Dans le **Menu Principal**, sélectionnez , puis faites défiler et sélectionnez fréquence de Récupération actuel et choisissez une option dans la liste des intervalles disponibles. Tous les intervalles de récupération non souscrits seront grisés.

| 11:10 AM                    |        |
|-----------------------------|--------|
| INTERVALLES                 |        |
| INTERVALLE DE PROGRESSION : | 10 MIN |
| FRÉQUENCE DE RÉCUPÉRATION · | MANUFI |
| TREQUENCE DE RECOTERATION : |        |
|                             |        |

| 11:10 AM                                    |            |
|---------------------------------------------|------------|
| FRÉQUENCE DE RÉCUPÉRATION DES MES           | SAGES      |
| 2,5 min (utilisation élevée de la batterie) | $\odot$    |
| 5 min                                       | $\bigcirc$ |
| 10 min                                      | $\bigcirc$ |
| 30 min                                      | 0          |
| 60 min                                      | 0          |

## **RÉCUPÉRER MANUELLEMENT LES NOUVEAUX MESSAGES**

Pour rechercher manuellement les nouveaux messages, tout simplement sélectionnez **P** à partir de l'écran du **Menu Principal**.

Si des nouveaux messages sont reçus, 🚎 s'affichera automatiquement dans la **Barre d'État** pour vous indiquer combien de nouveaux messages vous attendent.

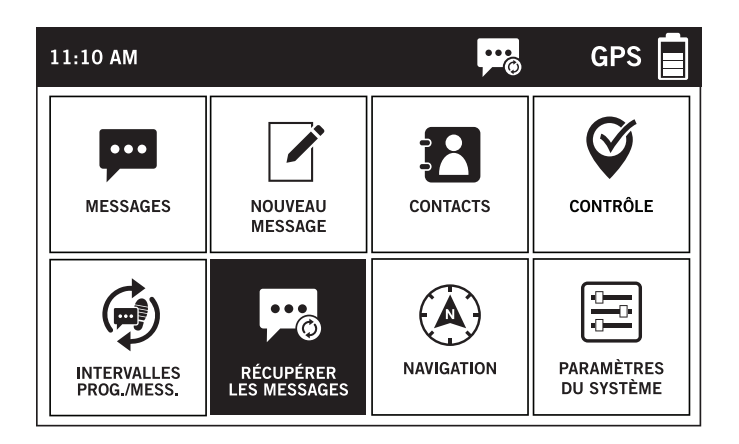

## NAVIGATION

Le dispositif SPOT X possède une boussole accompagnée de plusieurs fonctions de navigation et d'information sur l'expédition pour vous aider à naviguer.

Pour accéder à la **Boussole** à partir de l'écran du **Menu Principal**, sélectionnez 🛞 progression par **Boussole**.

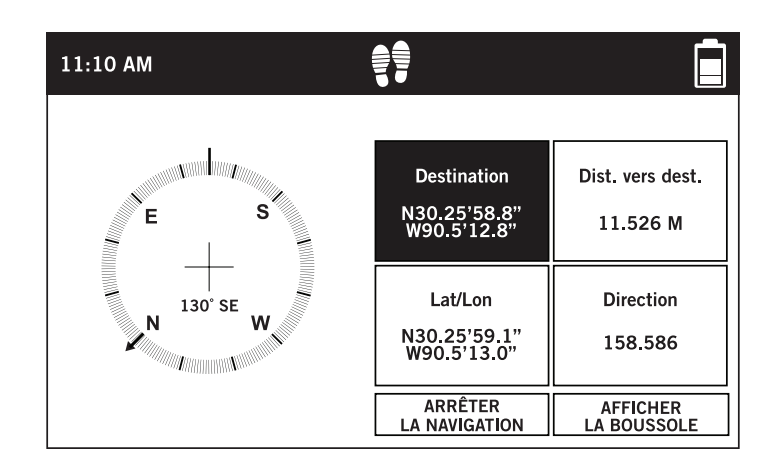

## ÉTALONNER LA BOUSSOLE

Votre SPOT X utilise un compas numérique pour donner des informations précises sur le cap et le relèvement. Le SPOT X vérifie automatiquement l'étalonnage et enverra des instructions pour recalibrer quand c'est nécessaire.

- 1. Sur le Menu Principal, sélectionnez À, puis sélectionnez Paramètres, faites défiler et sélectionnez le bouton Étalonner la boussole.
- 2. L'écran Étalonner la boussole sera affiché. Sélectionnez Démarrer L'étalonnage puis suivez les instructions à l'écran.

**REMARQUE:** Utilisez le mouvement en forme de 8 pour étalonner l'appareil.

## CHAMPS DE DONNÉES D'INFORMATION SUR L'EXPÉDITION

L'écran de la boussole de SPOT X est capable d'afficher quatre champs de données d'information sur l'expédition simultanément. Chaque champ de données peut facilement être configuré et modifié en sélectionnant parmi sept choix différents.

- Position (Lat/Lon)
- Destination (Lat/Lon)
- Distance à la destination
- Cap
- Relèvement
- Parcours
- Altitude
- Vitesse

## CONFIGURER LES CHAMPS DE DONNÉES D'INFORMATION SUR L'EXPÉDITION

- Sur l'écran Boussole, sélectionnez Info sur l'expédition. Si aucun calibrage n'encore été effectué, l'écran Étalonner la boussole s'affichera. Sélectionnez Démarrer l'étalonnage pour débuter et suivez les instructions à l'écran.
- 2. En utilisant le **Pavé de navigation**, mettez en surbrillance et sélectionnez le champ de données que vous désirez modifier.
- 3. L'écran **Champ de données d'information sur l'expédition** s'affichera. Mettez en surbrillance et sélectionnez les données de navigation appropriées que vous souhaitez voir ce champ afficher.

| 11:10 AM                    |                             |                  | GPS 📄     |
|-----------------------------|-----------------------------|------------------|-----------|
| INFORMATIONS SUR LE VOYAGE  |                             |                  |           |
| Lat/Lon                     | Destination                 | Dist. vers dest. | Direction |
| N30.25'59.0"<br>W90.5'13.0" | N30.25'58.8"<br>W90.5'12.8" | 10.39 M          | 146.643   |
| Azimut                      | Сар                         | Altitude         | Vitesse   |
| 139.231                     | 139.231                     | 83.931 M         | 1 KPH     |
| Naviguez                    |                             |                  |           |

## **POINTS DE CHEMINEMENT**

Le dispositif SPOT X vous permet de désigner des emplacements importants et des repères comme points de cheminement sur votre dispositif et de naviguer jusqu'à eux.

## ÉTABLIR UN POINT DE CHEMINEMENT

- 1. Sur l'écran du **Menu Principal**, sélectionnez A, puis sélectionnez **Point de cheminement** suivi de D pour établir un nouveau point de cheminement.
- 2. Sélectionnez soit :
  - **Localisation actuelle** établit un nouveau point de cheminement en fonction des coordonnées de position GPS actuelles du dispositif SPOT X.
  - **Créer un point de cheminement** établit un nouveau point de cheminement en entrant manuellement les coordonnes de position GPS.
  - L'écran Point de cheminement s'affichera. Si Position actuelle est sélectionnée, le champ Emplacement saisira automatiquement les données de position GPS actuelles. Si créer un point de cheminement est sélectionné, les coordonnées de position GPS devront être entrées manuellement.

| 11:10 AM     |           |  |
|--------------|-----------|--|
| NOM:         | Ma Maison |  |
| EMPLACEMENT: |           |  |
| ALTITUDE:    |           |  |
| NOTES:       |           |  |
|              |           |  |
|              |           |  |

- 3. Pour changer le nom d'un point de cheminement, entrez le nom que vous avez choisi pour le point de cheminement dans le champ **Nom**.
- 4. Sélectionner le champ **Notes** affichera l'écran **Notes sur le point de cheminement** pour vous permettre de saisir jusqu'à 300 caractères. Sélectionnez **TERMINÉ** pour enregistrer les remarques.
- 5. Quand vous avez terminé, sélectionnez 💾 pour enregistrer le point de cheminement.

## NAVIGUER JUSQU'À UN POINT DE CHEMINEMENT

1. Sur l'écran du **Menu Principal**, sélectionnez (A), puis sélectionnez **Point de cheminement** et choisissez un point de cheminement spécifique où vous souhaiteriez vous rendre.

**REMARQUE:** Pour obtenir les meilleurs résultats pendant la navigation, tenez le dispositif SPOT X de sorte que l'antenne forme un angle d'environ 135 degrés.

- 2. L'écran **Point de cheminement** sélectionné s'affichera. Sélectionnez le bouton **Naviguer vers**.
- 3. L'écran **Boussole** apparaîtra et affichera le champ Boussole et les champs de données suivants :
  - Destination avec les coordonnées des points de cheminement sélectionnés
  - Distance à la destination en ligne droite
  - Lat/Lon coordonnées de la position GPS actuelle
  - **Parcours** direction vers le point de cheminement sélectionné

## PARAMÈTRES DU SYSTÈME

Depuis l'écran Paramètres du système, vous pouvez gérer toutes les différentes fonctionnalités de votre dispositif SPOT X depuis la visualisation de votre utilisation des données jusqu'à votre langue préférée.

## **VISUALISER L'UTILISATION DES DONNÉES**

L'écran Utilisation des données vous permet de suivre votre utilisation des données SPOT X et les détails de votre forfait de service SPOT X.

Sur l'écran du **Menu Principal**, sélectionnez 🗁 , puis faites défiler et sélectionnez **Utilisation des données**.

| 11:10 AM                       | <b>F</b>              |
|--------------------------------|-----------------------|
| UTILSATION DES DONNÉES DEPUIS: | Jan 01, 2019 - 12:00  |
| MESSAGES SORTANTS:             | 000006                |
| MESSAGES ENTRANTS:             | 000004                |
| MESSAGES PRÉDÉFINIS SORTANTS:  | 000000                |
| TRACÉS SORTANTS:               | 000117                |
| RÉINITIALISER<br>LES DONNÉES   | DÉTAILS<br>DU FORFAIT |

L'écran Utilisation des données affiche les renseignements suivants :

- · Le nombre total de messages envoyés depuis la dernière remise à zéro des données
- · Le nombre total de messages reçus depuis la dernière remise à zéro des données
- · Le nombre total de messages prédéfinis sortants
- Le nombre total de suivis sortants depuis la dernière remise à zéro des données

Sélectionner le bouton **Remise à zéro** des données effacera et remettra à zéro tous les compteurs.

## VISUALISER LES DÉTAILS DU FORFAIT DE SERVICE

Sélectionner **Détails du forfait** vous permet d'afficher l'écran **Détails du forfait de service** qui présente l'information suivante :

- Nom actuel du forfait de service SPOT X
- · Le nombre de messages prédéfinis gratuits
- · Le nombre de messages inclus dans le forfait de service SPOT X activé
- · L'intervalle minimal de suivi pour le forfait de service SPOT X activé
- Le coût par message qui vous sera facturé si vous dépassez le nombre de messages qui vous a été attribué.

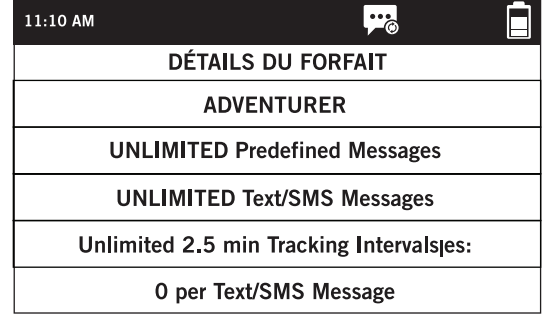

Vous pouvez changer le paramètre de langue de votre dispositif

SPOT X à l'une des langues suivantes

- English · Portuguêse
- Español Italiano
- Français Deutsch

## PARAMÈTRES DE DATE ET D'HEURE

L'écran Paramètres d'heure/de date vous permet de configurer comment l'heure et la date seront affichées sur votre dispositif SPOT X.

Sélectionnez **Format horaire** et choisissez le format de 12 heures ou de 24 heures.

Sélectionnez **Configurer date/l'heure** pour configurer manuellement l'heure et la date affichée sur votre dispositif SPOT X.

| 11:10 AM              | 11:10 AM                              |
|-----------------------|---------------------------------------|
| PARAMÈTRES D'HEURE    | FORMAT DE L'HEURE                     |
| FORMAT DÉFINIR        | 12 HEURES                             |
| DE L'HEURE HEURE/DATE | 24 HEURES 💿                           |
|                       |                                       |
|                       |                                       |
|                       |                                       |
| 11:10 AM              | 01:22 PM                              |
| PARAMÈTRES D'HEURE    | DÉFINIR LA DATE ET L'HEURE            |
| FORMAT DÉFINIR        | DATE: (AAAA/MM/JJ) 20 1 8 / 0 7 / 0 9 |
| DE L'HEURE HEURE/DATE | HEURE: (HH:MM) 0 1 2 2                |
|                       | АМ О                                  |
|                       | РМ 📀                                  |
|                       | ENREGISTRER                           |

## PARAMÈTRES D'UNITÉ DE DISTANCE

L'écran Unité de distance vous permet de configurer les mesures affichées par le dispositif SPOT X selon votre choix parmi les options suivantes:

- Métrique (mètres)
- Impérial/É.-U. (pieds)
- Nautique

## PARAMÈTRES D'AFFICHAGE

L'écran Paramètres d'affichage vous permet de configurer le dispositif SPOT X pour qu'il active ou désactive Avertissement de mauvaise vue du ciel, Avertissement de position de l'antenne ainsi qu'Inverser l'affichage.

- Avertissement de mauvaise vue du ciel : Cet avertissement s'affiche lorsqu'il existe des messages entrants qui ne sont pas complètement reçus au bout de 5 minutes.
- Avertissement de position de l'antenne : Cet avertissement s'affiche lorsque le dispositif SPOT X n'est pas tenu à la verticale.
- Inverser l'affichage de l'écran : Cette fonction inverse les couleurs du fond en noir et du texte en blanc.

| 11:10 AM                   | Ē          |
|----------------------------|------------|
| UNITÉS DE DISTANCE         |            |
| MÉTRIQUE (MÈTRES)          | $\odot$    |
| IMPÉRIAL/AMÉRICAIN (PIEDS) | 0          |
| NAUTIQUE                   | $\bigcirc$ |
|                            |            |

| 11:10 AM           |           |
|--------------------|-----------|
| CHOIX DE LA LANGUE |           |
| ENGLISH            | 0         |
| ESPAÑOL            | 0         |
| FRANÇIAS           | $\bullet$ |
| PORTUGUÉSE         | 0         |
|                    | SUIVANT   |

| 11:10 AM                                                                                                    | 11:10 AM 🚬                                                                                                    | 11:10 AM                              |
|----------------------------------------------------------------------------------------------------|----------------------------------------------------------------------------------------------------|---------------------------------------|
| PARAMÈTRES D'AFFICHAGE<br>AVERTISSEMENT VUE AVERTISSEMENT DE<br>DU CIEL COUVERTE POSITION D'ANTENNE<br>ACTIVÉ DÉSACTIVÉ | Vous aurez les meilleurs résultats si<br>positionnez votre SpotX de façon à ce<br>l'antenne soit placée le plus<br>verticalement possible. | rous II semt<br>e que vue du<br>repos |
| INVERSER<br>L'AFFICHAGE                                                                                                 | OK Ne plus affi<br>ce messa                                                                                                    | cher<br>ge                            |

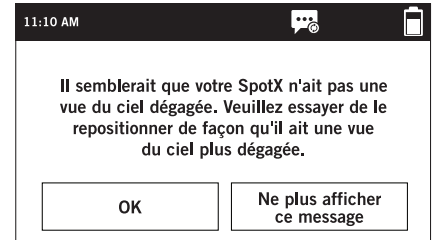

## **INFORMATION SPOT X**

L'écran **Information SPOT X** vous permet de voir l'information SPOT X suivante:

- Numéro unique d'appareil mobile SPOT X
- ESN
- Code Autorisation
- Version du micrologiciel
- Date de la dernière synchronisation de Mon compte

## **RESTAURER LES PARAMÈTRES D'USINE**

L'écran Réinitialisation réinitialise les paramètres d'usine par défaut du dispositif SPOT X.

**REMARQUE:** Réinitialiser le dispositif SPOT X aux paramètres d'usine à son déballage de la boîte effacera toutes les données sur le dispositif SPOT X, y compris tous les contacts, les données d'information sur le compte, les points de cheminement et les fils de messages.

## MODE DE DÉMONSTRATION/VENTE AU DÉTAIL

Activer le mode Démo provoquera l'affichage par le dispositif SPOT X d'images de commercialisation préconfigurées lorsqu'il est allumé.

## **INFORMATION RÉGLEMENTAIRE**

Les renseignements réglementaires indiquent le fabriquant, le modèle et les certifications.

### SONORE

Cet écran vous permettra de contrôler le son des messages entrants.

## SÉCURITÉ

**Sécurité** permet d'ajouter un mot de passe ou un NIP pour sécuriser votre appareil. Le fait de sélectionner la fonction NIP verrouille simplement le clavier en mode de saisie numérique. Le mot de passe ou le NIP peut comporter entre 4 et 12 caractères.

Lorsque le mot de passe / le NIP est activé, si vous appuyez sur la touche 🕈 et ensuite sur le bouton Sélectionner, cela permettra de verrouiller un SPOT X non verrouillé et lorsque celui-ci sera verrouillé, le fait de presser la touche 🕈 suivi de la touche Sélectionner déclenchera un message vous invitant à saisir un mot de passe / NIP.

NOTE: Si vous oubliez le mot de passe / NIP, connectez simplement le câble USB à votre SPOT X et branchez-le sur à un port USB de votre ordinateur. Puis cliquez sur Connecter.

| 11:10 AM                   | GPS 📄            |
|----------------------------|------------------|
| INFORMATIONS SUI           | R SPOT X         |
| MDN :                      | 14039972452      |
| ESN :                      | 0-2905224        |
| CODE D'AUTHENTIFICATION :  | 0-2905224        |
| MICROLOGICEL : 010504-0102 | 00-010300-010303 |
| DERNIÈRE SYNCHRO : 2018-11 | -06 5:25:00      |

## MON COMPTE SPOT

Votre site Web **Mon Compte** est un moyen aisé et rapide de configurer le dispositif PSOT X. Depuis Mon compte vous pouvez accéder à ce qui suit :

- Démarrage
- Mes dispositifs
  - > Activer/désactiver les alertes de mouvement
  - Modifier les contacts pour les S.O.S. Contacts en cas d'urgence
  - > Créer et gérer les contacts Configurer l'aide/l'assistance SPOT Configurer les comptes de médias
  - sociaux Configurer le blocage de message
  - Configurer Aide/Assistance SPOT
  - Configurer Comptes de médias sociaux
  - Configurer Blocage de message
  - Créer et modifier les messages prédéfinis Configurer Contrôle/OK
- · Activer/désactiver les avis de message non délivré
- Mes positions
- Partagée
- · Paramétrage et facturation

## **MON COMPTE - MES DISPOSITIFS**

#### APERÇU DE MES DISPOSITIFS SPOT X

- 1 **Type du dispositif** Affiche le type du dispositif SPOT, par ex., SPOT X
- 2 Date de renouvellement Affiche la date à laquelle le forfait de service SPOT X sera automatiquement renouvelé
- 3 ESN Affiche le numéro de série électronique (Electronic Serial Number) qui identifie le dispositif SPOT X
- Gode Autorisation Affiche le code d'autorisation pour le dispositif SPOT X
- 5 Numéro de téléphone mobile Affiche le numéro de téléphone assigné au dispositif SPOT X
- 6 Services Affiche tous les services qui sont associés au forfait de service SPOT X actuel
- Messages texte utilisés Affiche le nombre total de messages texte envoyés ou reçus et le nombre total de messages texte autorisés pour le forfait de service SPOT X actuel (les chiffres en rouge indiquent les dépassements)
- Bate de la dernière synchronisation Affiche la date de la dernière synchronisation du dispositif SPOT X avec Mon compte

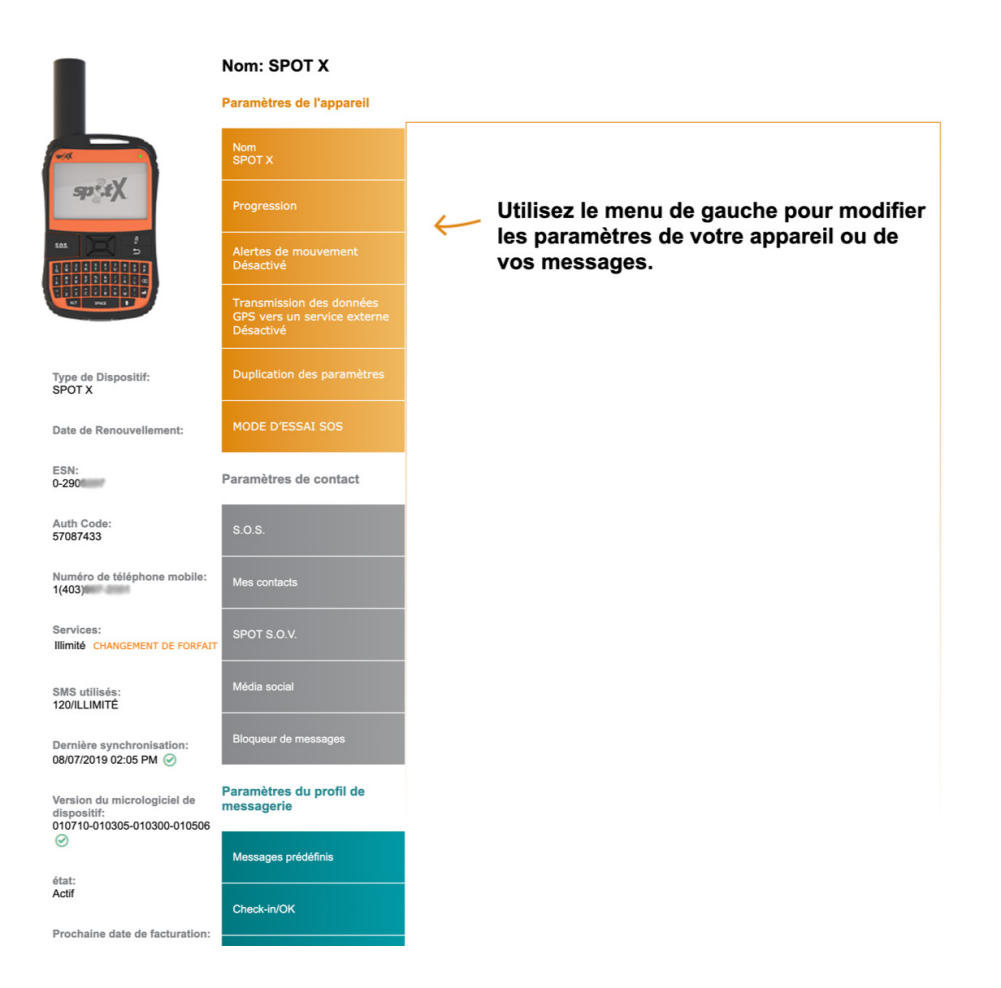

- 9 Onglet Nom du dispositif Sert à modifier le nom du dispositif SPOT X
- **Onglet Progression** Affiche l'intervalle de suivi disponible selon le forfait de service SPOT X actuel
- **Onglet Alertes de mouvement** Sert à activer/désactiver et à configurer les messages d'alertes de mouvement
- Onglet Transmission des données GPS vers un service externe Sert à activer/désactiver et à configurer la transmission de vos coordonnées à une application ou à un service Web d'un tiers
- **Onglet Copie des paramètres** Sert à copier les paramètres de Contact, de Profils de messages et de Navigation entre les dispositifs SPOT X sur le même compte
- **Onglet S.O.S.** Sert à modifier les coordonnées des contacts principal et secondaire en cas d'urgence
- Onglet Mes contacts Sert à créer des contacts et des groupes de contacts le dispositif SPOT X peut contenir jusqu'à 70 contacts sur un même dispositif
- **Onglet SPOT S.N.V.** Sert à modifier les numéros de téléphone de vos contacts S.N.V.
- **Onglet Médias Sociaux** Utilisé pour lier le SPOT X aux comptes de médias sociaux
- Onglet Bloquer de messages Sert à contrôler qui peut envoyer des messages au dispositif SPOT X par défaut Accepte Tous
- Onglet Messages prédéfinis Sert à composer des messages prédéfinis qui peuvent être envoyés gratuitement depuis le dispositif SPOT X
- Onglet Contrôle Sert à composer ou configurer un message gratuit à envoyer à jusqu'à
   10 destinataires lorsque Contrôle/OK est sélectionné sur le dispositif SPOT X
- 21 Onglet Avis de message non transmis Sert à activer/désactiver les avis de message non délivré Si le dispositif SPOT X est éteint, les messages entrants ne seront pas délivrés, ce qui active cette fonction qui envoie alors un avis par courriel permettant la visualisation de ces messages
- **22 Onglet Point de cheminement** Sert à créer ou modifier des points de cheminement pour une synchronisation facile avec le dispositif SPOT X

### **ONGLET NOM DU DISPOSITIF**

Donne un nom unique au dispositif SPOT X. Pour les comptes avec plusieurs dispositifs SPOT X ou dispositifs SPOT, donner un nom unique au dispositif facilite l'identification et la sélection du SPOT X.

Entrez tout simplement un nouveau nom dans le champ **Nom** et sélectionnez **Enregistrer**.

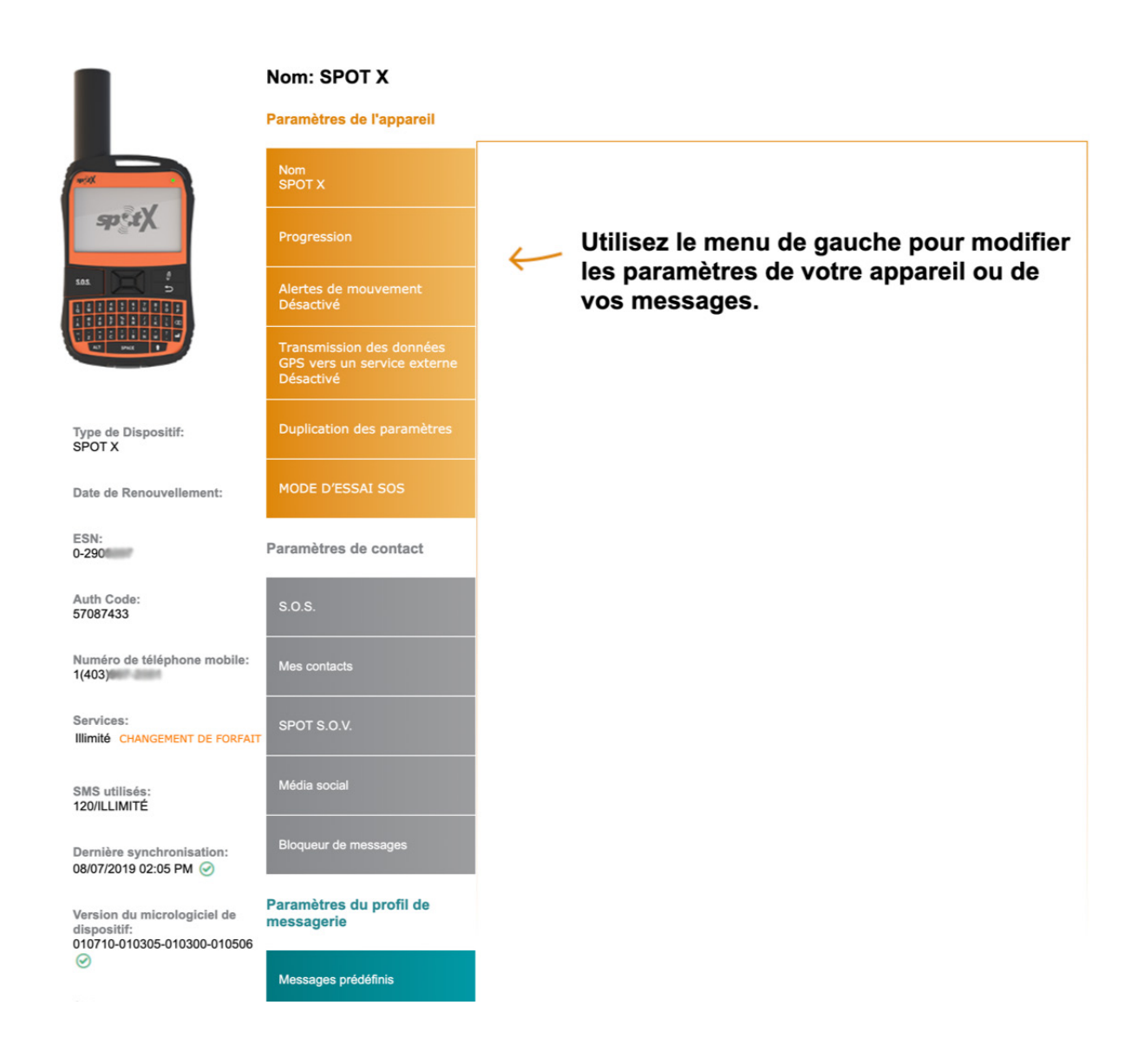

### **ONGLET PROGRESSION**

L'onglet **progression** affiche les intervalles de suivi et la fréquence de récupération des messages conformes au forfait de service SPOT X actuellement acheté. Les intervalles et la fréquence en caractères gras indiquent les options disponibles tandis que ceux qui sont grisés correspondent aux options non disponibles.

Les intervalles de suivi et la fréquence de récupération des messages sont directement configurés sur le dispositif SPOT X.

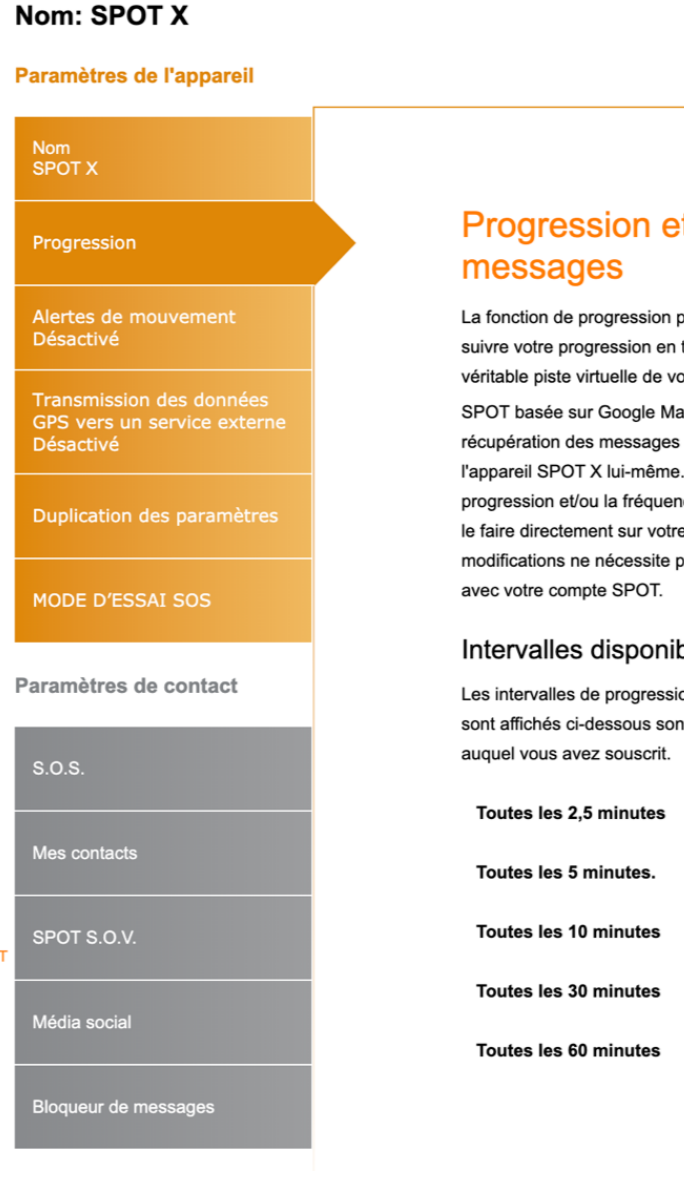

## Progression et récupération des

La fonction de progression permet à votre famille et à vos amis de suivre votre progression en temps quasi-réel en leur montrant une véritable piste virtuelle de votre itinéraire, grâce à une page de partage SPOT basée sur Google Maps<sup>MC</sup>.Les paramètres de progression et de récupération des messages ne sont configurables que directement sur l'appareil SPOT X lui-même. Si vous souhaitez modifier l'intervalle de progression et/ou la fréquence de récupération des messages, veuillez le faire directement sur votre appareil SPOT X. L'application de vos modifications ne nécessite pas la synchronisation de votre SPOT X

#### Intervalles disponibles

Les intervalles de progression et de récupération des messages qui sont affichés ci-dessous sont disponibles conformément au forfait

#### **ONGLET ALERTES DE MOUVEMENT**

**L'onglet Alertes de mouvement** permet de configurer les avis avertissant d'un mouvement lorsque le détecteur de vibration du dispositif spot x détecte un nouveau mouvement.

### **CONFIGURER LES ALERTES DE MOUVEMENT**

- 1. Cliquez **Activer**; l'onglet **Alertes de mouvement** s'élargira pour afficher des renseignements supplémentaires.
- 2. Sélectionnez la durée de temps pendant laquelle le dispositif SPOT X doit rester stationnaire avant qu'une alerte de mouvement soit envoyée.
- 3. Dans le champ **Message à envoyer**, entrez le message à envoyer lorsque l'alerte de mouvement est déclenchée.
- Sélectionnez Ajouter courriel et/ou Ajouter numéro d'appareil mobile et une liste contextuelle soit de Courriel soit de Numéro d'appareil mobile s'affichera.
- 5. Entrez le courriel ou numéro d'appareil mobile approprié et cliquez **OK**.
- 6. Répétez l'étape 5 pour les destinataires supplémentaires (10 destinataires maximum).

| Paramètres de l'appareil                                             |                                                                                                    |
|----------------------------------------------------------------------|----------------------------------------------------------------------------------------------------|
| Nom<br>SPOT X                                                        |                                                                                                    |
| Progression                                                          | Alertes de mouvement                                                                                                    |
| Alertes de mouvement<br>Activé                                       | cette fréquence détermine le laps de temps durant lequel l'appareil doit<br>rester immobile avant l'envoi d'une alerte de mouvement. |
| Transmission des données<br>GPS vers un service externe<br>Désactivé | <ul> <li>30 minutes</li> <li>1 hour</li> <li>4 hours</li> <li>12 hours</li> </ul>                                                    |
| Duplication des paramètres                                           | L'alerte de mouvement est activée.                                                                                                   |
| MODE D'ESSAI SOS                                                     | Désactiver                                                                                                    |
| Paramètres de contact                                                |                                                                                                    |
| S.O.S.                                                               | Garder la fonction active mais suspendre temporairement l'envoi<br>de messages.                                                      |
| Mes contacts                                                         |                                                                                                    |
|                                                                      | message a Envoyer:<br>monitored device has moved.                                                                                    |
| Média social                                                         |                                                                                                    |
| Dia mana da mana anti-                                               | Envoyer les Messages à:                                                                                                    |
| Bioqueur de messages                                                 | koryrenaud@gmail.com Modifier                                                                                                    |

#### Nom: SPOT X

## ONGLET TRANSMISSION DES DONNÉES GPS VERS UN SERVICE EXTERNE

La **transmission des données gps vers un service externe** transmet les coordonnées de position gps du dispositif spot x à une application web désignée d'un tiers; par défaut cette fonction est désactivée.

Si le fournisseur de l'application du tiers est partenaire de SPOT :

- 1. Demande le code d'identification du tiers de votre fournisseur tiers.
- 2. Saisie le code d'identification du tiers dans le champ Tiers.
- 3. Sélectionnez Activer.

#### Nom: SPOT X

#### Paramètres de l'appareil

| Nom<br>SPOT X                                                        |                                                                                                    |  |
|----------------------------------------------------------------------|----------------------------------------------------------------------------------------------------|--|
| Progression                                                          | Transmission des données GPS vers un service externe                                                    |  |
| Alertes de mouvement<br>Activé                                       | Transmettez vos coordonnées GPS générées par votre appareil SPOT vers une application en ligne externe. |  |
| Transmission des données GPS<br>vers un service externe<br>Désactivé | Votre accès au service externe est <b>désactivé</b> .                                                   |  |
| Duplication des paramètres                                           | par votre fournisseur externe).                                                                         |  |
| MODE D'ESSAI SOS                                                     |                                                                                                    |  |
| Paramètres de contact                                                | Activer                                                                                                 |  |

## **ONGLET COPIE DES PARAMÈTRES**

L'onglet Copie des paramètres permet de copier et de transférer les paramètres de Contact, Message et Navigation entre les dispositifs SPOT X au sein du même compte.

## COPIER LES PARAMÈTRES DU DISPOSITIF SUR UN AUTRE DISPOSITIF SPOT X

- 1. Sélectionnez **Copier les paramètres du dispositif sur un autre SPOT X** et la fenêtre contextuelle Copier les paramètres du dispositif sur un autre SPOT X s'affichera.
- 2. Dans la section **Paramètres**, sélectionnez les paramètres à copier.
- 3. Dans la section **Copier**, sélectionnez le dispositif SPOT X sur lequel copier les paramètres et cliquez sur **Copier**.
- 4. Synchroniser le dispositif SPOT X avec Mon compte.

## REMARQUE : Tous les paramètres sélectionnés seront copiés et remplaceront les paramètres précédents du dispositif SPOT X sélectionné.

| Nom<br>SPOT X        |                    |                                       |                                 |
|----------------------|--------------------|---------------------------------------|---------------------------------|
|                      |                    | Duplication des pa                    | ramètres                        |
|                      |                    | de duplication des paramètres. Copie  | z vos paramètres de contacts de |
| Alertes de<br>Activé |                    | profil de messagerie et de navigation | entre vos différents appareils  |
|                      |                    | SPOT V constitut à visite compte AVI  | TISSEMENT : la copie des        |
| Transm               | Copier les paran   | nètres de l'appareil vers un autre    | es paramètres actuels de votre  |
| GPS ver              |                    |                                       | tètres à dupliquer que vous     |
| Desacti              | veuillez selection | s un autre appareil SPOT X            | essages et points de            |
| Duplics              | Baramàtros d       | Sélectionner                          | ment supprimes de               |
| Duplica              | Farametres 🗴       | tout                                  | votre compte SPOT.              |
|                      |                    |                                       |                                 |
| MODE                 |                    | S.O.S.                                | vers un autre SPOT X            |
|                      |                    | Mes contacts                          |                                 |
| aramòt               |                    | Réseaux sociaux                       | POT X vers cet appareil         |
| aramen               |                    | Bloqueur de messages                  |                                 |
| S.O.S.               |                    | Messages prédéfinis                   |                                 |
|                      |                    | Check-in/OK                           |                                 |
| Mes con              |                    | Aide/Assistance véhicules SPOT        |                                 |
|                      |                    | Points de cheminement                 |                                 |
| SPOT S               |                    |                                       | -                               |
| 01010                | Copier vers \star  | Sélectionner un appareil              |                                 |

#### **ONGLET S.O.S.**

Pendant que l'onglet S.O.S est actif, la communication bidirectionnelle avec le Centre international de coordination de service d'urgence GEOS « International Emergency Response Coordination Center (IERCC) » est directement disponible depuis votre dispositif SPOT X.

L'onglet S.O.S. sert à modifier les noms et les numéros de téléphone des contacts principal et secondaire en cas d'urgence que GEOS contacte quand un S.O.S. est lancé.

Les coordonnées du contact primaire en cas d'urgence doivent être différentes de celles du cas secondaire en cas d'urgence. Ceci est nécessaire pour fournir à GEOS des points de contact supplémentaires en cas de situation d'urgence (S.O.S., 911).

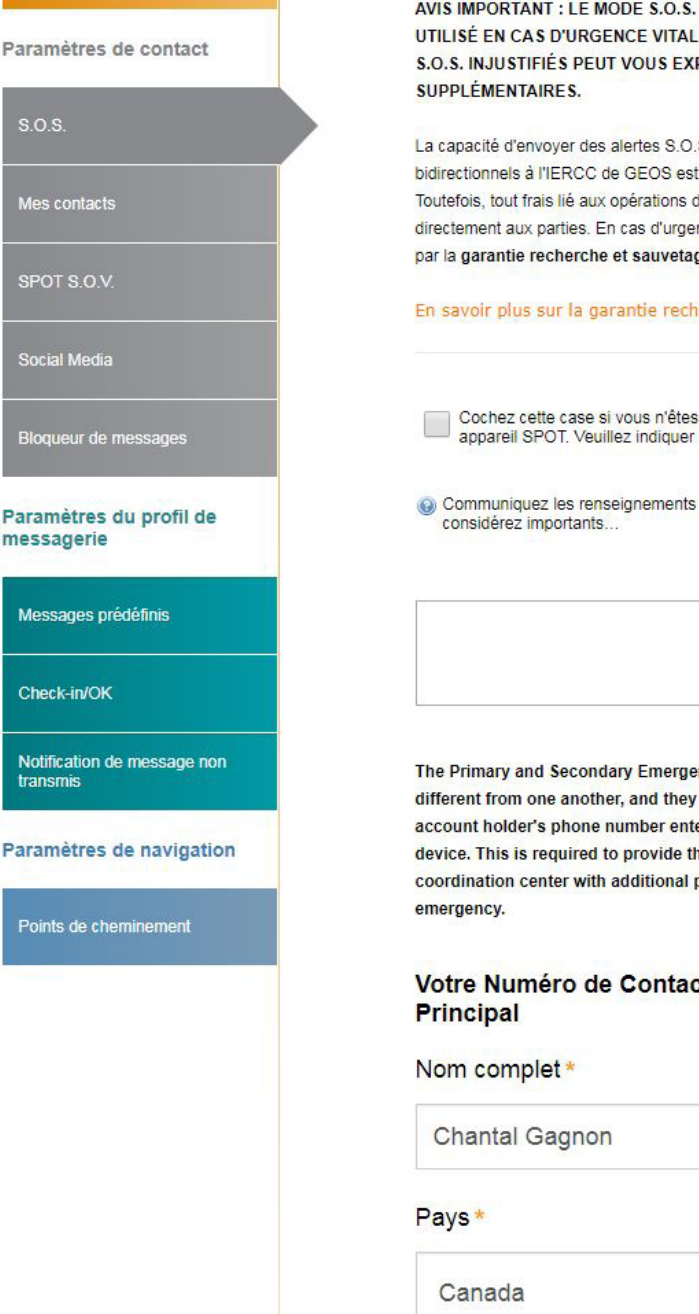

AVIS IMPORTANT : LE MODE S.O.S. DOIT UNIQUEMENT ÊTRE UTILISÉ EN CAS D'URGENCE VITALE. L'ENVOI DE MESSAGES S.O.S. INJUSTIFIÉS PEUT VOUS EXPOSER À DES PÉNALITÉS

La capacité d'envoyer des alertes S.O.S. et d'envoyer des SMS bidirectionnels à l'IERCC de GEOS est couverte par votre forfait SPOT. Toutefois, tout frais lié aux opérations de sauvetage sera facturé directement aux parties. En cas d'urgence, assurez-vous d'être couvert par la garantie recherche et sauvetage GEOS.

#### En savoir plus sur la garantie recherche et sauvetage GEOS

Cochez cette case si vous n'êtes pas le principal utilisateur de cet appareil SPOT. Veuillez indiquer leurs coordonnées.

Ocommuniquez les renseignements additionnels que vous

The Primary and Secondary Emergency Contacts must also be different from one another, and they must also be different from the account holder's phone number entered when registering this device. This is required to provide the emergency response coordination center with additional points of contact in an S.O.S.

## Votre Numéro de Contact d'Urgence

### **ONGLET MES CONTACTS**

Cette fonctionnalité vous permet de créer des contacts et des groupes de contacts et de synchroniser vos contacts sur votre dispositif SPOT X au moyen de Mon compte. Votre dispositif SPOT X peut contenir jusqu'à 70 contacts, y compris les groupes de contacts. Un contact séparé sera créé en fonction du type de contact entré. Ainsi, si une adresse de courriel et un numéro de téléphone est ajouté pour une seule personne, cette personne sera comptée comme deux contacts au lieu d'un seul. Chaque groupe de contacts peut compter jusqu'à 10 contacts au plus. Lors de l'envoi d'un message à partir de votre dispositif SPOT X, seuls 10 contacts individuels ou un seul groupe de contacts peut être sélectionné par message.

## **CRÉER UN NOUVEAU CONTACT**

- 1. Sélectionnez Créer un nouveau contact et la fenêtre contextuelle Ajouter un nouveau contact s'affichera.
- Saisissez l'information appropriée et sélectionnez Enregistrer. Si les champs Adresse de courriel et Numéro d'appareil mobile sont remplis, deux contacts seront créés, un pour les courriels et un pour les messages texte. Vous devez sélectionner le code du pays et inclure l'indicatif régional avant d'enregistrer le numéro de téléphone du contact.
- 3. Le nouveau contact s'affichera dans le champ **Nom du contact**.

## **CRÉER UN NOUVEAU GROUPE DE CONTACTS**

- Sélectionnez Créer un nouveau groupe de contacts et la fenêtre contextuelle Ajouter un nouveau groupe de contacts s'affichera.
- 2. Entrez le nom du groupe, sélectionnez jusqu'à 10 contacts, puis sélectionnez **Enregistrer**.
- 3. Le nouveau groupe de contacts s'affichera dans le champ **Nom du contact.**

## AJOUTER DES CONTACTS AU SPOT X

Synchroniser le dispositif SPOT X avec Mon compte SPOT est nécessaire pour que les contacts et les groupes de contacts apparaissent sur votre dispositif.

- 1. Dans le champ **Nom du contact**, sélectionnez un contact en cliquant la case à cocher appropriée un maximum de 70 contacts peut être sélectionné.
- 2. Sélectionnez les contacts que vous voulez synchroniser en cliquant la case à cocher à côté du contact (vous pouvez synchroniser au plus 70 contacts) et sélectionnez **Enregistrer**.
- 3. Cliquez sur Confirmer les changements
- 4. Synchroniser le dispositif SPOT X avec **Mon compte.**
- 5. Synchronisez et mettez à jour votre dispositif au moyen de la **mise à jour du micrologiciel SPOT X.**

### SUPPRIMER DES CONTACTS

Synchroniser le dispositif SPOT X avec Mon compte SPOT est nécessaire pour pouvoir éliminer des contacts ou des groupes de contacts de votre dispositif.

- 1. Dans le champ **Nom du contac**t, sélectionnez Supprimer à côté du nom que vous voulez éliminer.
- 2. Un message contextuel apparaîtra vous demandant de confirmer l'action demandée.
- 3. Confirmez les changements en haut de la page.
- 4. Synchronisez le dispositif SPOT X avec **Mon compte**.
- 5. Synchronisez et mettez à jour votre dispositif au moyen de la **mise à jour du micrologiciel SPOT X.**

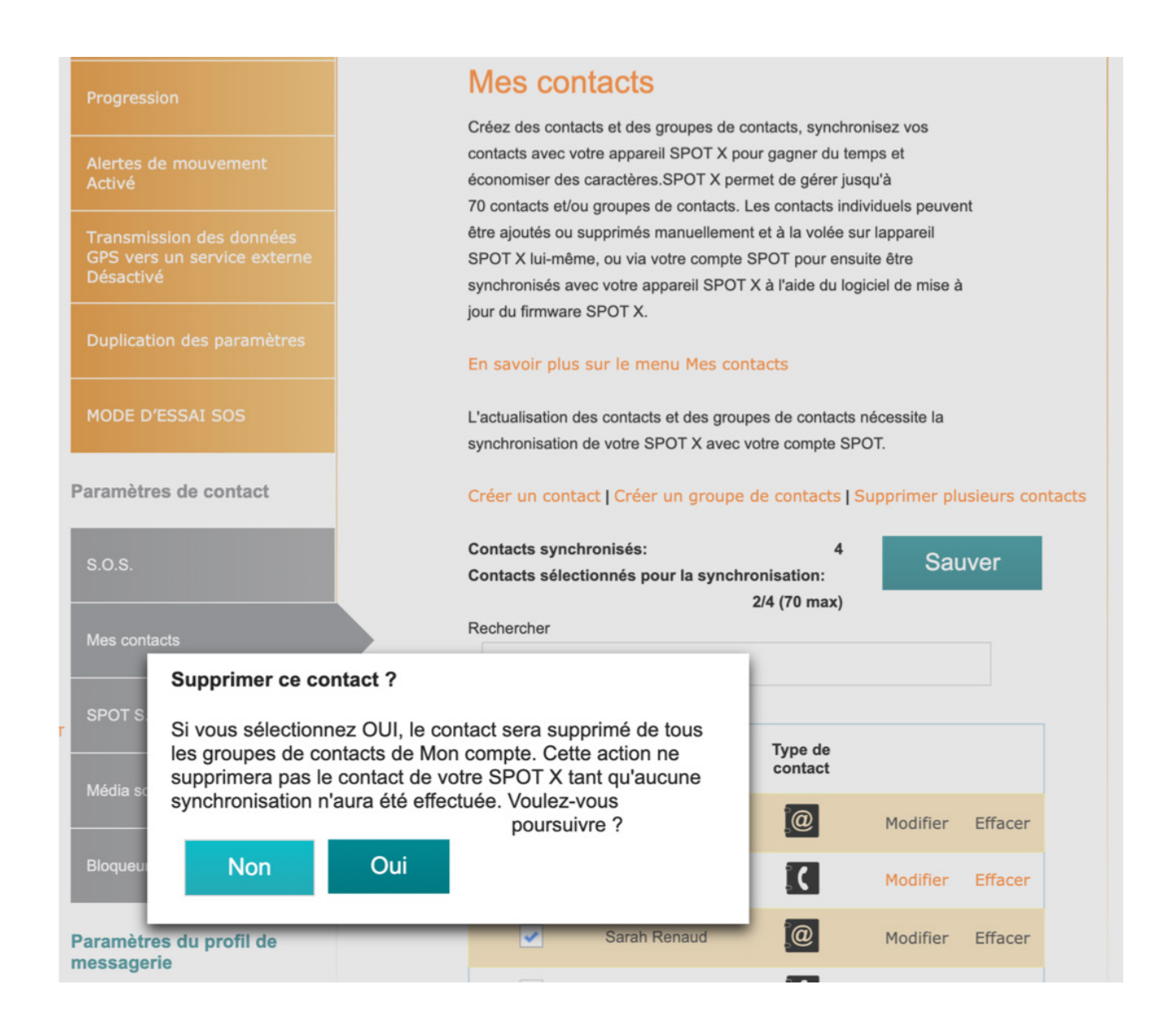

## **ASSISTANCE ROUTIÈRE SPOT S.N.V. (SAUVER NOTRE VÉHICULE)**

L'assistance routière SPOT S.N.V. est notre service d'assistance pour véhicule 24 heures sur 24, 7 jours sur 7, qui vous permet d'obtenir une aide pour vous-même ou votre automobile, véhicule utilitaire sport, véhicule tout-terrain, véhicule récréatif, remorque ou motocyclette. Peu importe que vous soyez très loin hors réseau ou que vous n'ayez aucune barre de service cellulaire, vous pouvez compter sur nous pour vous aider.

SPOT est entré en partenariat avec Nation Safe Drivers (NSD) pour fournir un programme d'assistance routière inégalé. NSD est l'un des plus grand fournisseur de remorquage et d'assistance routière, même dans les recoins les plus isolés ou sur les routes les plus difficiles à emprunter imaginables. Que les routes soient pavées ou non, en gravier ou de simples pistes, les partenaires NSD seront là pour sauver votre véhicule.

L'ASSISTANCE ROUTIÈRE SPOT S.N.V. est un service supplémentaire offert contre une cotisation de 30,00 \$ par an qui vous permet d'envoyer vos coordonnées de position GPS à NSD de sorte que vous puissiez être repéré rapidement.

## **ASSISTANCE ROUTIÈRE SPOT S.N.V. :**

- Jusqu'à 5 remorquages par an.
- Jusqu'à 80 km (50 milles) par remorquage
- Services de tirage au treuil/d'extrication
- Assistance accident
- Livraison d'essence et d'huile
- Service de pneus de secours
- Service de batterie de secours
- Service en cas de clés perdues et de verrouillage
- Le service est offert dans les 50 états des États-Unis ainsi qu'à Porto Rico, Washington D.C. et au Canada

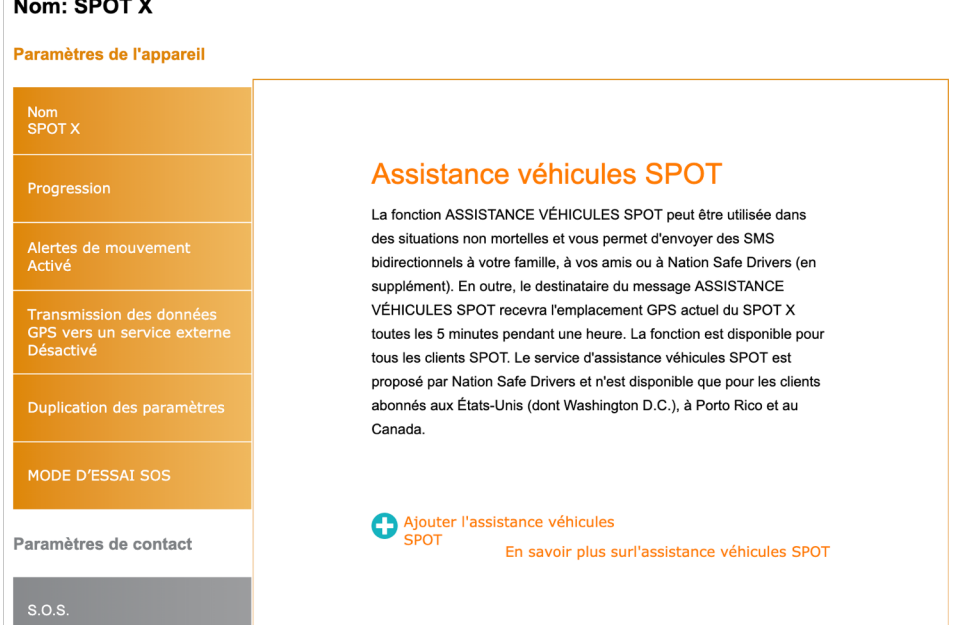

### Nom: SPOT X

## **ONGLET MÉDIA SOCIAL**

L'onglet **Média social** est utilisé pour relier vos comptes de média avec le SPOT X. Dès que vous aurez relié vos comptes, vous pourrez y envoyer à tout moment des messages de 140 caractères maximum directement de votre SPOT X.

#### TWITTER

- 1. Dans la section **Twitter**, cliquez sur Lien.
- 2. Suivez toutes les instructions à l'écran.

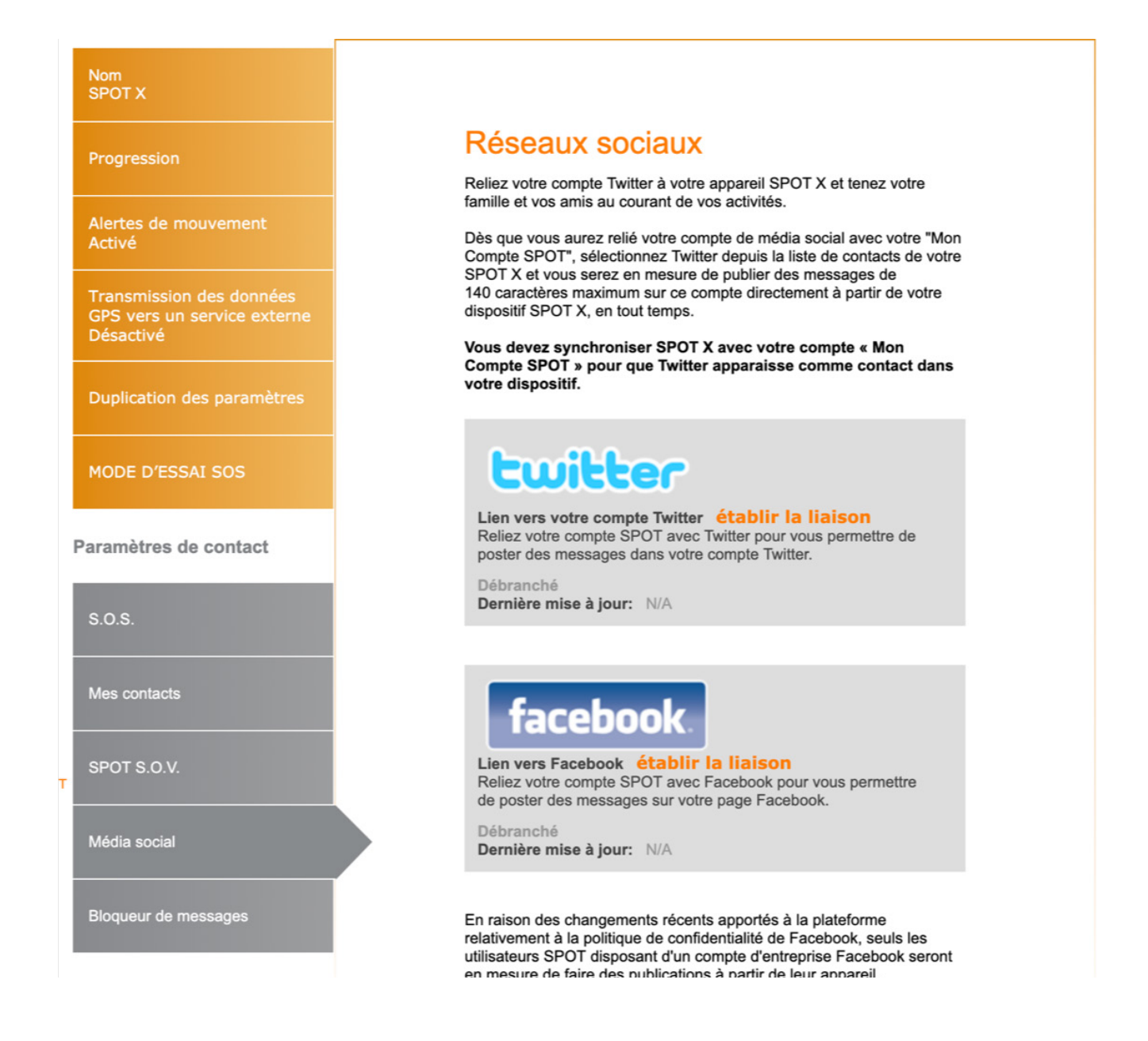

## **ONGLET BLOQUEUR DE MESSAGE**

En mettant à jour ces paramètres, vous pouvez facilement contrôler qui peut vous envoyer des messages.

## SÉLECTION D'UN MODE DE BLOCAGE

- 1. Sélectionnez le mode de blocage approprié :
  - Mode de liste noire Bloque seulement les messages entrants figurant sur la liste noire.
  - **Mode de liste blanche** Bloque tous les messages entrants qui ne figurent pas sur votre liste blanche ou comme contact dans Mon compte.
  - Contacts synchronisés seulement Bloque tous les numéros et les courriels qui n'ont pas été synchronisés sur votre dispositif SPOT X.
  - Bloquer tous Bloque tous les messages entrants.
  - Accepter tous Accepte tous les messages entrants.
- 2. Cliquez sur Enregistrer.

## AJOUTER À LA LISTE NOIRE

- Dans la section Mode de blocage, sélectionnez Ajouter et la fenêtre contextuelle Ajouter à la liste noire s'affichera.
- Entrez le numéro d'appareil mobile ou l'adresse de courriel que vous désirez bloquer, ainsi que le nom associé, et cliquez Sauver.

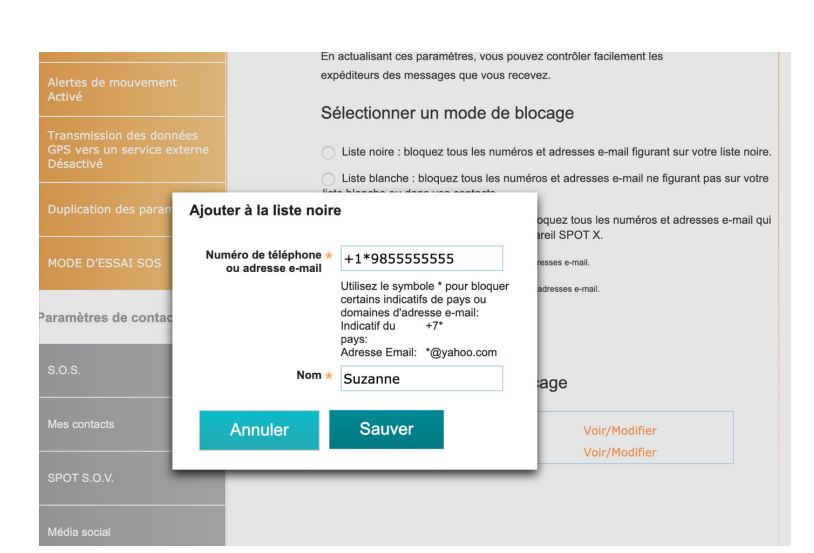

## AJOUTER À LA LISTE BLANCHE

- Dans la section Mode de blocage, sélectionnez Ajouter et la fenêtre contextuelle Ajouter à la liste blanche s'affichera.
- Entrez le numéro d'appareil mobile ou l'adresse de courriel que vous désirez ajouter, ainsi que le nom associé, et cliquez sur **Sauver**.

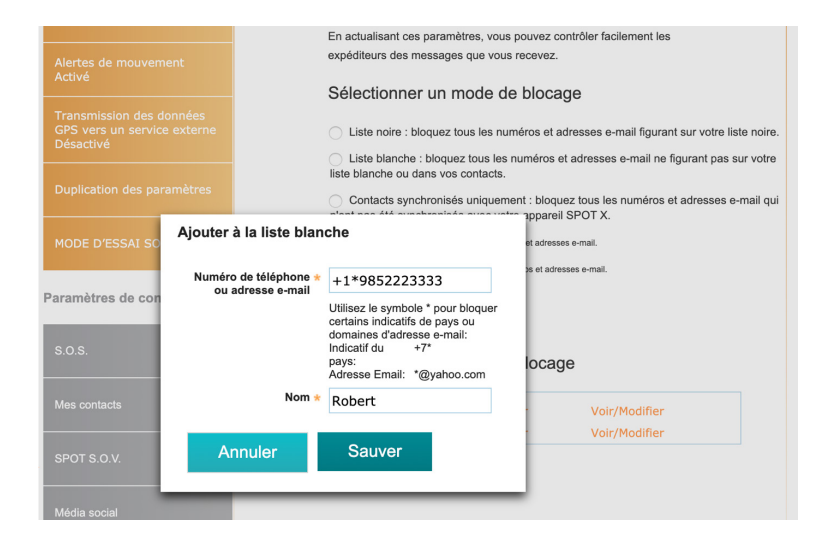

### SUPPRIMER DE LA LISTE NOIRE

 Dans la section Mode de blocage, sélectionnez Visualiser/Modifier et la fenêtre contextuelle Supprimer de la liste noire s'affichera.

Cochez les cases des contacts que vous souhaitez éliminer de la liste noire et cliquez sur **Effacer**.

|         | expéditeurs des messa                           | ages que vous recevez.                                                               |
|---------|-------------------------------------------------|--------------------------------------------------------------------------------------|
|         | Supprimer de la list                            | e noire                                                                              |
|         | Cochez la case corre<br>supprimer de la liste i | spondant au contact que vous souhaitez<br>noire, et cliquez sur le bouton Supprimer. |
|         | Suzanne                                         | +1*9853657895                                                                        |
|         |                                                 |                                                                                      |
| contact |                                                 |                                                                                      |
| contact |                                                 |                                                                                      |
| contact |                                                 |                                                                                      |
| contact |                                                 |                                                                                      |
| contact |                                                 |                                                                                      |

### SUPPRIMER DE LA LISTE BLANCHE

 Dans la section Mode de blocage, sélectionnez Visualiser/Modifier et la fenêtre contextuelle Supprimer de la liste blanche popup s'affichera.

2. Cochez les cases des contacts que vous souhaitez éliminer de la liste blanche et cliquez sur **Effacer**.

| Bloqueur de messages<br>En actualisant ces paramètres, vous pouvez contrôler facilement les<br>expéditeurs des messages que vous recevez.<br>Sélectionner un mode de blocage |                |
|----------------------------------------------------------------------------------------------------|----------------|
| Supprimer de la liste blanche<br>Cochez la case correspondant au contact que vous souhaitez<br>supprimer de la liste blanche, et cliquez sur le bouton<br>Supprimer.         | dans<br>pas ét |
| Clément +1*9853657898                                                                                                    |                |
| Annuler Effacer                                                                                                    |                |

## **ONGLET MESSAGES PRÉDÉFINIS**

Envoyez un message texte encore plus facilement à l'aide d'un message prédéfini. Envoyer un nombre illimité de messages prédéfinis à vos contacts gratuitement.

Vous pouvez composer et enregistrer jusqu'à 14 messages prédéfinis dans votre SPOT X afin de pouvoir rapidement mettre au courant vos amis et votre famille. Chaque message peut compter jusqu'à 140 caractères.

REMARQUE : Vous devez synchroniser votre dispositif SPOT X avec Mon compte SPOT pour que les modifications soient présentes dans votre SPOT X.

### **COMPOSER UN MESSAGE PRÉDÉFINI**

- Sélectionnez Composer un nouveau message prédéfini et la fenêtre contextuelle Composer un nouveau message prédéfini s'affichera.
- Dans le champ Message, entrez un message d'au plus 140 caractères et cliquez sur Sauver.

| Envoyez un nombre illimité de mes<br>aucuns frais. Les messages prédéf | sages prédéfinis à vos contacts sans<br>finis ne seront pas déduits du nombre |
|------------------------------------------------------------------------|-------------------------------------------------------------------------------|
| de SMS alloués dans votre forfait.                                     | Toutefois, les réponses à ces                                                 |
| messages prédéfinis seront consid                                      | érées comme des messages reçus                                                |
| ordinaires, et seront par conséquer                                    | nt déduites de votre forfait, à                                               |
| réer un message prédéfin                                               | ni                                                                            |
| Synchroniser                                                           |                                                                               |
| Joynemoniser                                                           |                                                                               |
|                                                                        |                                                                               |
|                                                                        |                                                                               |
|                                                                        |                                                                               |
|                                                                        |                                                                               |
|                                                                        |                                                                               |
|                                                                        |                                                                               |
|                                                                        |                                                                               |
|                                                                        |                                                                               |
| 3                                                                      | Entrée requise                                                                |
|                                                                        | Entrée requise                                                                |
| E (Message maxi                                                        | Entrée requise<br>imum 140 characters)                                        |
| (Message maxi                                                          | Entrée requise<br>imum 140 characters)                                        |
| (Message maxi<br>Annuler                                               | Entrée requise<br>imum 140 characters)<br>auver                               |
| (Message maxi<br>Annuler S                                             | Entrée requise<br>imum 140 characters)<br>auver                               |

Messages prédéfinis

#### Messages prédéfinis

Facilitez lenvoi de SMS en envoyant des messages prédéfinis.

Envoyez un nombre illimité de messages prédéfinis à vos contacts sans aucuns frais. Les messages prédéfinis ne seront pas déduits du nombre de SMS alloués dans votre forfait. Toutefois, les réponses à ces messages prédéfinis seront considérées comme des messages reçus ordinaires, et seront par conséquent déduites de votre forfait, à lexception des messages provenant de ILERCC de GEOS et du service dassistance véhicules SPOT.

Vous pouvez créer et stocker jusquà 14 messages prédéfinis sur votre appareil SPOT X afin de donner rapidement des nouvelles à vos amis et votre famille. Chaque message peut contenir jusquà 140 caractères.

Laffichage des messages prédéfinis sur votre appareil nécessite la synchronisation de votre SPOT X avec votre compte SPOT.

Créer un message prédéfini | Supprimer plusieurs messages prédéfinis

#### Supprimer ce message prédéfini ?

Si vous sélectionnez OUI, ce message prédéfini sera supprimé de la liste des messages prédéfinis sur votre compte SPOT. Voulez-vous poursuivre ?

Non Oui

### SUPPRIMER UN MESSAGE PRÉDÉFINI

 Dans la section Message prédéfini, sélectionnez Supprimer à côté du message à modifier et la fenêtre contextuelle Supprimer ce message prédéfini s'affichera.

2. Sélectionnez Oui pour supprimer.

### **MODIFIER UN MESSAGE PRÉDÉFINI**

- 1. Dans la section Message prédéfini, sélectionnez **Modifier** à côté du message à modifier et la fenêtre contextuelle **Modifier/visualiser un message prédéfini** s'affichera.
- 2. Dans le champ Message, entrez un message prédéfini et cliquez sur Sauver.

## SYNCHRONISER LES MESSAGES PRÉDÉFINIS SUR SPOT X

Synchroniser le dispositif SPOT X avec Mon compte SPOT est obligatoire pour que les messages prédéfinis apparaissent sur votre dispositif.

 Sélectionnez les messages prédéfinis que vous voulez synchroniser sur votre dispositif SPOT X en cochant la ou les case(s) appropriée(s), puis sélectionnez Sauver et ensuite Confirmer les changements. Vous pouvez sélectionner jusqu'à 14 messages prédéfinis.

#### 2. Synchronisez le dispositif SPOT X avec **Mon compte.**

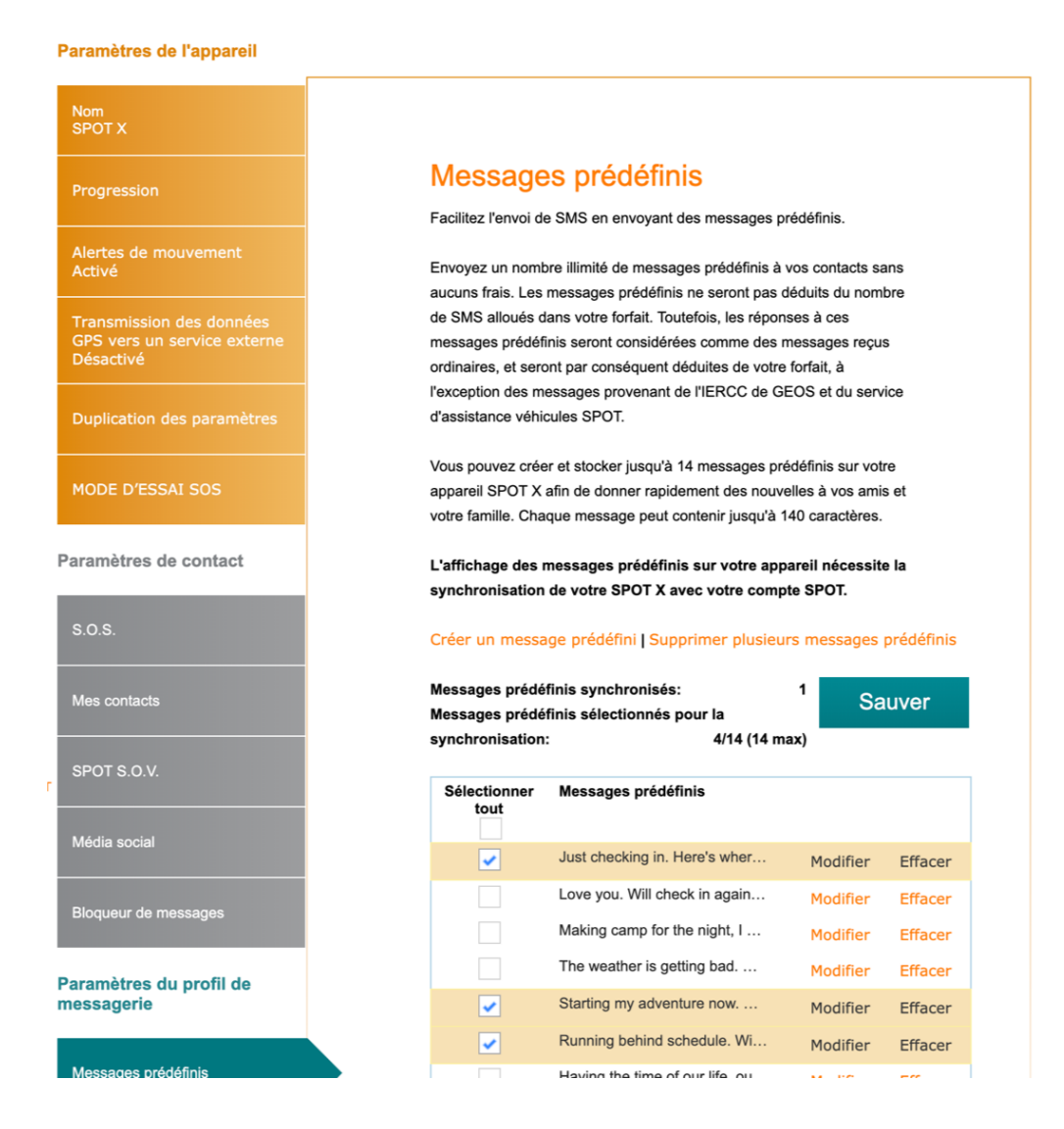

### **ONGLET CONTRÔLE**

Rassurez vos amis et votre famille en envoyant rapidement un message préprogrammé et/ou un courriel contenant vos coordonnées de position GPS à 10 contacts au plus, gratuitement. Le message de contrôle inclura un lien Google Maps<sup>MC</sup> indiquant la position du dispositif SPOT X. La fonction de contrôle ne peut pas être utilisée à moins d'avoir été configurée avant que vous ne partiez à l'aventure et soyez hors réseau. Un message de défaut sera utilisé à moins qu'un message personnalisé ait été configuré.

Le message de contrôle peut être composé et assigné aux contacts via Mon compte SPOT à n'importe quel moment.

## **CONFIGURER LE MESSAGE DE CONTRÔLE**

- 1. Dans le champ Message à **envoyer**, entrez le message de Contrôle/OK à envoyer.
- 2. Sélectionnez Ajouter courriel et/ou Ajouter numéro d'appareil mobile, saisissez les renseignements de contact appropriés et cliquez **OK**.
- 3. Répétez l'étape 2 pour des destinataires supplémentaires (jusqu'à 10).
- 4. Cliquez sur Sauver.

**REMARQUE** : Les messages peuvent également être publiés sur vos comptes de médias sociaux.

| n<br>T X                                        |                                                                                                    |
|-------------------------------------------------|----------------------------------------------------------------------------------------------------|
| aression                                        | Check-in/OK                                                                                                    |
|                                                 | Manifestez-vous auprès de votre famille et de vos amis en envoyant<br>instantanément et gratuitement un message ou un e-mail prédéfinis.    |
| tes de mouvement                                | accompagné de vos coordonnées GPS, vers un maximum de                                                                                       |
|                                                 | 10 contacts, et ce sans aucuns frais. Le message de Check-in/OK<br>contiendra un lien Google Mans <sup>MC</sup> vers l'emplacement de votre |
|                                                 | SPOT X.                                                                                                    |
| smission des données<br>vers un service externe | l es messages de Check-in/OK ne seront pas déduits de votre forfait                                                                         |
|                                                 | Toutefois, les réponses à ces messages de Check-in/OK seront                                                                                |
|                                                 | considérées comme des messages reçus ordinaires et seront par<br>conséquent déduites de votre forfait                                       |
|                                                 | consequent deduites de voire ionait.                                                                                                    |
|                                                 | Message à Envoyer:                                                                                                    |
| DE D'ESSAI SOS                                  | Ceci est le message de contrôle par défault. Veuillez le modifier.                                                                          |
|                                                 |                                                                                                    |
| nètres de contact                               |                                                                                                    |
|                                                 |                                                                                                    |
| s                                               | Envoyer les Messages à:                                                                                                    |
|                                                 | Twitter                                                                                                    |
|                                                 |                                                                                                    |
| contacts                                        |                                                                                                    |
|                                                 |                                                                                                    |
| DT S.O.V.                                       | Ajouter une adresse Email Ajouter un Numéro de Portable                                                                                     |
|                                                 |                                                                                                    |
|                                                 |                                                                                                    |
| a social                                        |                                                                                                    |

#### MODIFIER UNE ADRESSE DE COURRIEL OU UN NUMÉRO D'APPAREIL MOBILE

- 1. Dans la section Message de contrôle, sélectionnez **Modifier** à côté du courriel ou numéro d'appareil mobile à **modifier** et la fenêtre contextuelle **Modifier le numéro d'appareil mobile** ou **l'adresse de courriel** s'affichera.
- 2. Dans le champ Numéro d'appareil mobile ou Adresse de courriel, modifier l'information et cliquez sur **OK**.

| Nom: SPOT X                               |                  |                                                                                                    |
|-------------------------------------------|------------------|----------------------------------------------------------------------------------------------------|
| Paramètres de l'appare                    | iii              |                                                                                                    |
| Nom<br>SPOT X                             |                  |                                                                                                    |
| Progression                               |                  | Check-in/OK<br>Manifestez-vous auprès de votre famille et de vos amis en envoyant<br>instantanément et gratuitement un message ou un e-mail prédéfinis.                     |
| Alertes de mouvement<br>Activé            |                  | accompagné de vos coordonnées GPS, vers un maximum de<br>10 contacts, et ce sans aucuns frais. Le message de Check-in//OK<br>Maga <sup>MC</sup> vers l'emolacement de votre |
| Transmission des d<br>GPS vers un service | Adresse Email    | n/OK ne seront pas déduits de votre forfait.                                                                                                    |
| Désactivé                                 | sample@email.com | es messages de Check-in/OK seront<br>lessages reçus ordinaires et seront par<br>tre forfait.                                                                                |
| Duplication des par                       | Annuler          | D'accord                                                                                                    |
| MODE D'ESSAI SOS                          |                  | oce en e messege e com <sup>r</sup> ôle par <u>d≬fault</u> . Veuillez le modifier.                                                                                          |
| Paramètres de contact                     |                  |                                                                                                    |
| S.O.S.                                    |                  | Envoyer les Messages à: Twitter                                                                                                    |
| Mes contacts                              |                  |                                                                                                    |
| SPOT S.O.V.                               |                  | Ajouter une adresse Email Ajouter un Numéro de Portable                                                                                                    |
| Média social                              |                  |                                                                                                    |
| Bloqueur de messages                      |                  | Sauver                                                                                                    |

## SUPPRIMER UNE ADRESSE DE COURRIEL OU UN NUMÉRO D'APPAREIL MOBILE

- 1. Dans la section Contrôle, sélectionnez **Supprimer** à côté de **l'Adresse de courriel** ou du **Numéro d'appareil mobile** à supprimer.
- 2. Cliquez sur **Sauver**.

## ONGLET D'AVIS DE MESSAGE NON DÉLIVRÉ

Si le dispositif SPOT X est éteint ou n'a pas communiqué avec le réseau de satellites SPOT, les messages entrants ne seront pas délivrés. Tous les messages entrants resteront dans la file d'attente jusqu'à 72 heures à compter de l'heure à laquelle ils ont été envoyés et ne seront délivrés que si le dispositif SPOT X est allumé ou a une connexion satellite. Si le dispositif SPOT X reste éteint, tous les messages dans la file d'attente ne seront pas délivrés et supprimés de façon permanente.

Pour recevoir ces courriels avant qu'ils ne soient supprimés, sélectionnez **Activer** et les messages seront délivrés à l'adresse de courriel affichée.

Pour changer l'adresse de courriel :

- 1. Sélectionnez le champ Adresse de courriel et saisissez une nouvelle adresse de courriel.
- 2. Cliquez sur **Sauver**.

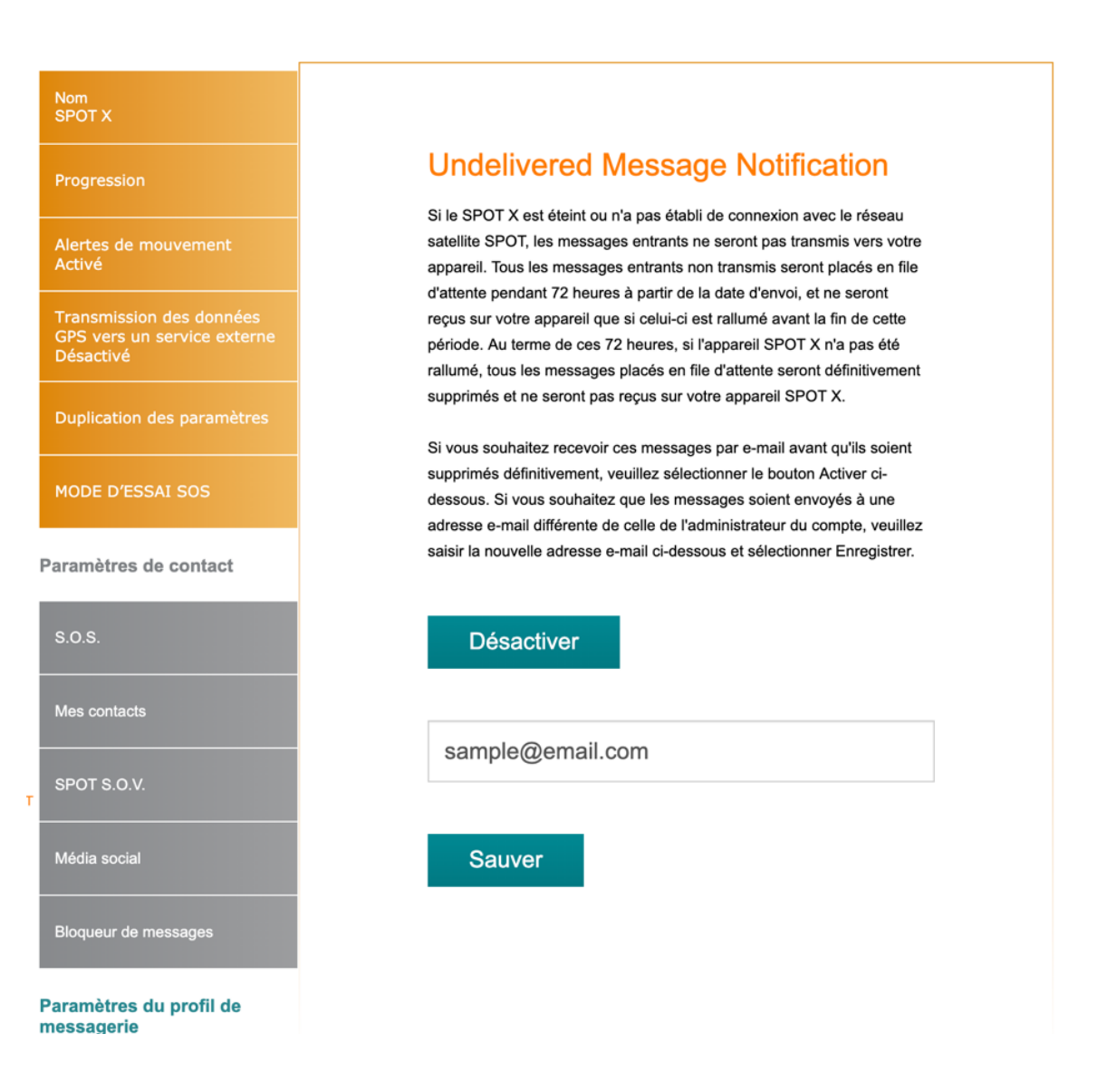

## **ONGLET POINTS DE CHEMINEMENT**

L'onglet Points de cheminement sert à marquer des emplacements ou des points d'intérêts importants où se rendre en utilisant le dispositif SPOT X. Les points de cheminement peuvent facilement être créés et chargés sur le dispositif SPOT X.

## ÉTABLIR UN POINT DE CHEMINEMENT :

- 1. Sélectionnez 🄽 pour agrandir l'écran de la carte.
- 2. Faite un zoom sur la région spécifique de carte où vous voulez établir un point de cheminement. Faites un clic gauche et la fenêtre contextuelle Établir un point de cheminement s'affichera.
- La latitude, la longitude et l'altitude seront affichées. Dans le champ Nom, entrez un nom pour le point de cheminement.
- 4. Dans le champ Remarques, entrez toute information pertinente.
- 5. Cliquez sur **Sauver**.

#### **SUPPRIMER UN POINT DE CHEMINEMENT :**

- Dans la section Points de cheminement, sélectionnez
   Supprimer à côté du point de cheminement et le message contextuel Supprimer ce point de cheminement s'affichera
- 2. Sélectionnez **Oui** pour supprimer.

### **MODIFIER UN POINT DE CHEMINEMENT :**

- Dans la section Points de cheminements, sélectionnez Modifier à côté du point de cheminement et la fenêtre contextuelle Modifier le point de cheminement s'affichera.
- 2. Modifier l'information qui a besoin d'être changée.
- 3. Sélectionnez Sauver.

### SYNCHRONISER LES POINTS DE CHEMINEMENT SUR SPOT X

- 1. Dans la section Points de cheminements, sélectionnez les points de cheminement en cliquant sur la case à cocher appropriée
- 2. Sélectionnez **Sauver** pour enregistrer les paramètres des points de cheminement.
- 3. Synchroniser le dispositif SPOT X avec Mon compte.

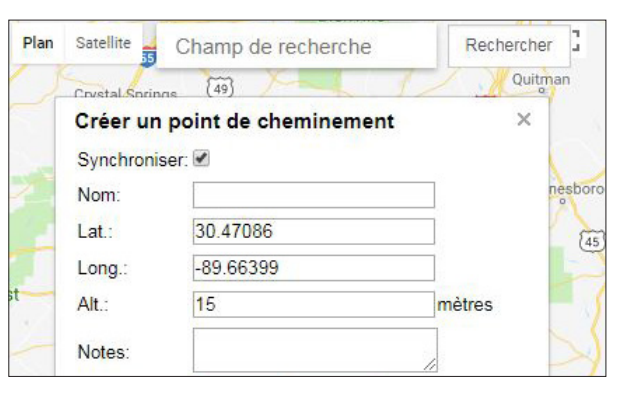

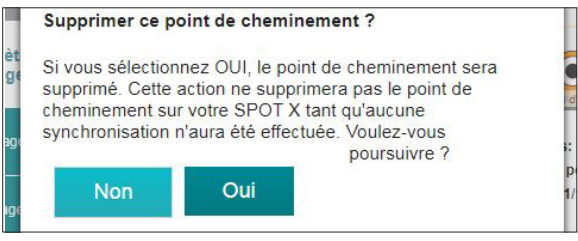

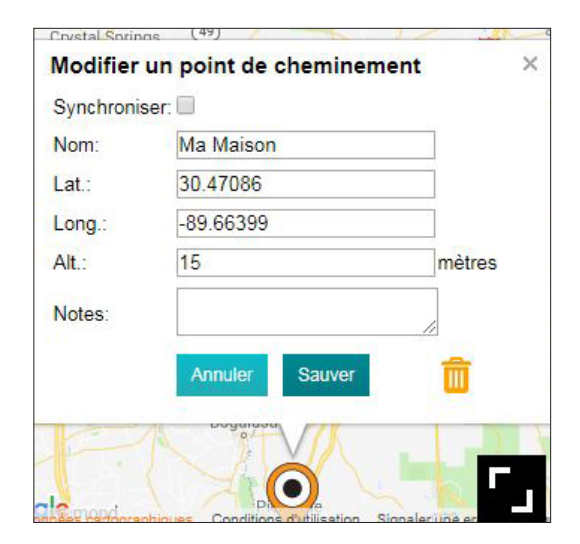

#### Points de cheminement

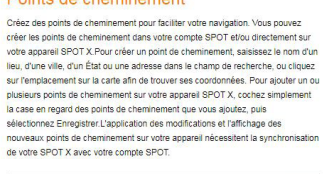

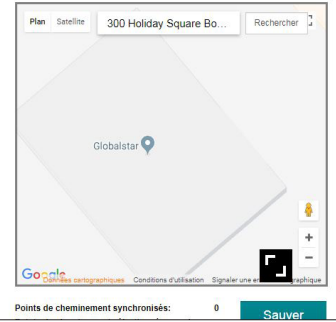

### SUIVI

Le suivi SPOT fournit un moyen aisé de partager vos aventures en plein air et est également un superbe outil de sécurité. Pour visualiser les suivis réalisés à l'aide du dispositif SPOT X, cliquez tout simplement sur l'onglet Mes Emplacements.

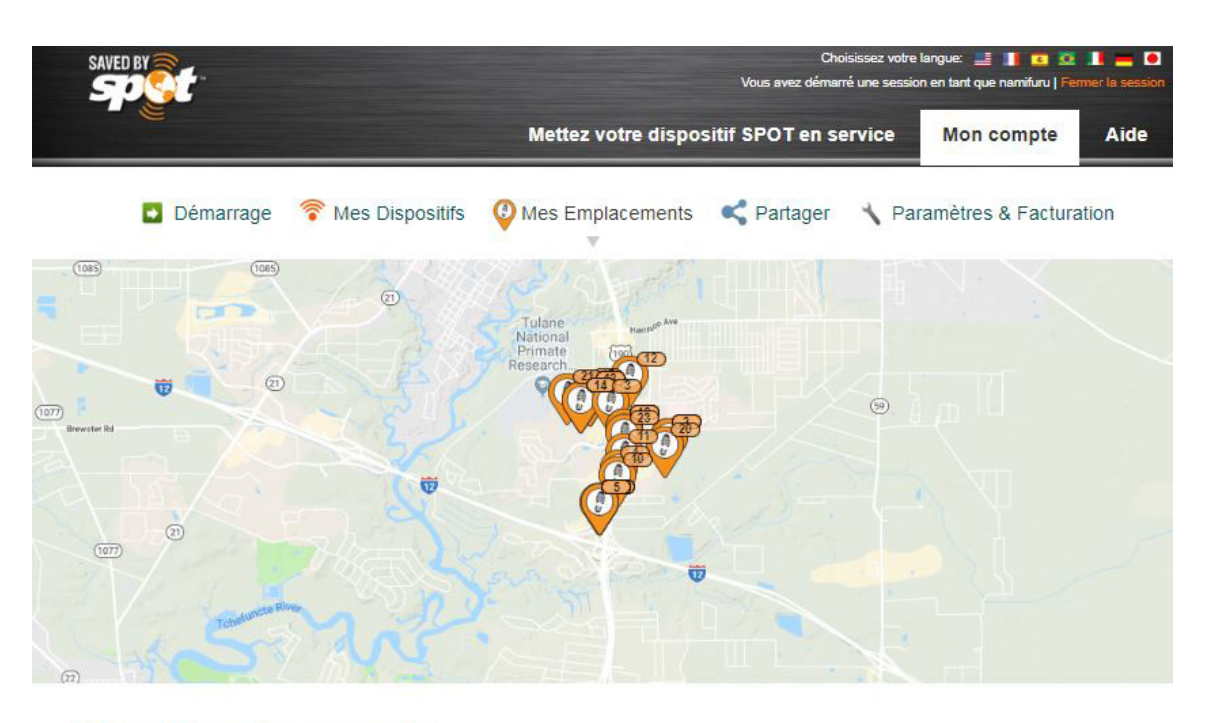

## Mes Emplacements Track

SPOT X

1

15/05/2018 07:59 AM

Tracking Localiser

| Définir les Filtres<br>Appareils | Type De Message          |         |            |                         |
|----------------------------------|--------------------------|---------|------------|-------------------------|
| Sélectionner 🔻                   | Sélectionner             | T.      |            |                         |
| Intervalle par Dates et Heures   |                          |         |            |                         |
| Début: 17/04/2018 12:00 sm       | Fin: 29/05/2018 06:59 pm |         |            |                         |
|                                  |                          |         |            | Appliquer les Filtres   |
| Afficher sur une Carte           | Cacher                   | Hontrer | Effacer    | 🖞 Télécharger           |
| HEURE (US/CENTRAL)               | DISPOSITIF SPOT TYPE     | ENVOYE  | A LATITUDE | LONGITUDE ALTITUDE ÉTAT |

30.43250

-90.08667

STOP

#### **CONFIGURER LES FILTRES**

**Dispositifs** – Sélectionnez les dispositifs que voudriez voir affiche sur la carte.

**Type de message** – Sélectionnez le type de message que voudriez voir affiche sur la carte, tel que Contrôle, Nouveau mouvement et S.O.S.

**Plage de date et d'heure** – Sélectionnez la date de début et de fin des suivis ou des types de message à afficher sur la carte.

**Appliquer les filtres** – Une fois que les filtres précédents ont été configurés, l'option Appliquer les filtres s'affichera sur la carte avec l'information réclamée.

| reils          | Type De Message       | Intervalle par Dates et Heures |                          |
|----------------|-----------------------|--------------------------------|--------------------------|
| Sélectionner V | Sélectionner <b>v</b> | Début: 17/04/2018 12:00 am     | Fin: 29/05/2018 06:59 pm |
|                |                       |                                | Appliquer les Filtres    |

**Afficher sur une carte** – Sélectionnez le type de message un par un ou tous pour les afficher sur la carte. **Cacher** – Sélectionnez un ou plusieurs types de message à cacher de la page Partagée.

**Montrer** – Sélectionnez cette fonction pour rendre le type de message caché visible sur la page Partagée. **Effacer** – Sélectionnez cette fonction pour supprimer un type de message de la carte.

Télécharger – Stockez les renseignements de suivi du dispositif SPOT X en format GPX, CSV ou KML.

| Affi | icher sur une Carte | Cach            | ier 🕀 Mor        | ntrer    | ⊗ Effacer | 齿         | Télécharger |      |
|------|---------------------|-----------------|------------------|----------|-----------|-----------|-------------|------|
|      | HEURE (US/CENTRAL)  | DISPOSITIF SPOT | ТҮРЕ             | ENVOYÉ À | LATITUDE  | LONGITUDE | ALTITUDE    | ÉTAT |
| •    | 09/07/2018 12:31 PM | SPOT X          | TRACKING EXTRÊME |          | 30.43306  | -90.08691 |             |      |
| -    | 09/07/2018 12:11 PM | SPOT X          | TRACKING EXTRÊME |          | 30.43308  | -90.08698 |             |      |
|      | 09/07/2018 12:06 PM | SPOT X          | TRACKING EXTRÊME |          | 30.43309  | -90.08698 |             | ø    |
| •    | 09/07/2018 12:01 PM | SPOT X          | TRACKING EXTRÊME |          | 30.43308  | -90.08698 |             |      |
|      | 09/07/2018 11:48 AM | SPOT X          | TRACKING EXTRÊME |          | 30.43251  | -90.08691 |             |      |
| •    | 09/07/2018 11:45 AM | SPOT X          | TRACKING EXTRÊME |          | 30.43318  | -90.08701 |             |      |
| •    | 09/07/2018 11:43 AM | SPOT X          | TRACKING EXTRÊME |          | 30.43309  | -90.08694 |             |      |
| 1    | 09/07/2018 11:41 AM | SPOT X          | TRACKING EXTRÊME |          | 30.43301  | -90.08655 |             |      |

### LOCALISER

Trouvez la dernière position connue du dispositif SPOT X en sélectionnant le dispositif, puis en cliquant sur **Localiser**.

L'intervalle du dernier signalement connu est basé soit sur l'intervalle de suivi soit sur la fréquence de récupération des messages établi sur chaque dispositif SPOT X individuel. Repérer le dispositif SPOT X peut prendre plus longtemps que l'intervalle du dernier signalement connu du fait de plusieurs facteurs : Le dispositif SPOT X est éteint ou n'a pas communiqué avec le réseau de satellites SPOT, le dispositif SPOT X n'a pas une ligne de visée dégagée jusqu'aux satellites et/ou les intervalles de signalement peuvent avoir été modifiés directement sur le dispositif.

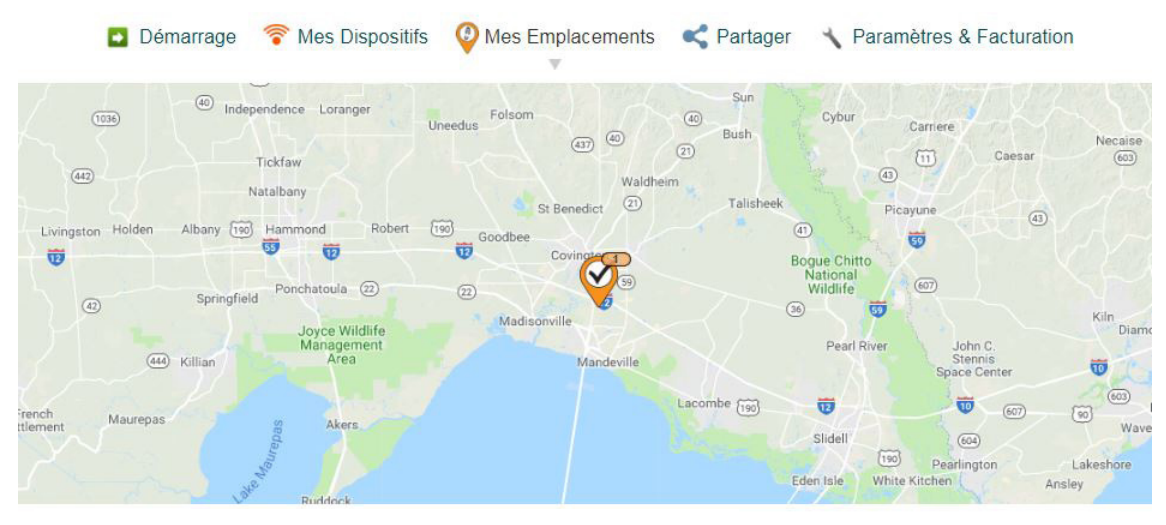

## Mes Emplacements Tracking | Localiser

| areils                | es apparen                     | 5                                     |                                  | Filter                           |                                  |                          |                           |           |
|-----------------------|--------------------------------|---------------------------------------|----------------------------------|----------------------------------|----------------------------------|--------------------------|---------------------------|-----------|
| Sélectionner <b>v</b> |                                | Locate                                |                                  | Sélectionner un type de filtre V |                                  | Appliquer un filtre      |                           |           |
|                       |                                |                                       |                                  |                                  |                                  |                          |                           |           |
| NOM DU<br>DISPOSITIF  | DERNIER<br>INTERVALLE<br>CONNU | DERNIÈRE HEURE<br>OU DATE CONNUE<br>¢ | DERNIÈRE LATITUDE<br>CONNUE<br>¢ | DERNIÈRE LONGITUI<br>CONNUE<br>¢ | HEURE OU DATE<br>DÉTERMINÉE<br>¢ | LATITUDE<br>REPÉRÉE<br>¢ | LONGITUDE<br>REPÉRÉE<br>¢ | ÉTAT<br>≎ |

Le dernier intervalle connu entre les rapports repose sur l'intervalle de suivi ou la fréquence de récupération des messages défini sur chaque appareil SPOT X. La localisation du SPOT X peut prendre davantage de temps que le dernier intervalle connu entre les rapports en raison de plusieurs facteurs : le SPOT X est éteint ou n'a pas communiqué avec le réseau satellite SPOT, le SPOT X ne dispose pas d'une ligne de mire claire vers les satellites, et/ou l'intervalle entre les rapports a été modifié directement sur l'appareil.

### **CRÉER UNE PAGE PARTAGÉE**

Partagez vos messages et vos positions avec vos amis et votre famille et vos collègues de travail en créant une page Partagée SPOT. Quiconque ayant un lien avec votre page Partagée peut voir votre position GPS et vos messages en ligne en temps presque réel. Rendez votre page publique ou au contraire privée en la protégeant par un mot de passe, et créez ou supprimez des pages n'importe quand. Vous pouvez créer jusqu'à 10 pages Partagées par dispositif SPOT. Vous avez la maîtrise complète de vos pages Partagées SPOT!

1. Cliquez sur l'icône Partager < .

- 2. Cliquez sur Créer une page Partagée.
- 3. Saisissez l'information appropriée et cliquez sur Créer.

## Créer une page partagée

Partagez vos messages et positions avec autrui en créant une Page Partagée SPOT. Toute personne en possession du lien de votre Page Partagée peut voir vos positions GPS en ligne, en tout temps. Vous contrôlez votre Page Partagée: Rendez-la publique ou protégez-la avec un mot de passe; créez et effacez vos Pages Partagées à tout moment; choisissez quelles informations sont affichées. Vous pouvez créer jusqu'à 10 Pages Partagées par dispositif SPOT.

| Nom de la page *<br>partagée                |                                           |
|---------------------------------------------|-------------------------------------------|
| Dispositifs à Partager: *                   | Sélectionner tout                         |
|                                             | Nami's Spot Device                        |
|                                             | namsconnect                               |
|                                             | SPOT 1                                    |
|                                             | SPOT HUG TEST                             |
|                                             | Spot trace                                |
|                                             | SPOT X                                    |
| Messages de Position à *                    | Check-in/OK                               |
| Partager:                                   | Demande d'aide                            |
|                                             | Personnalisé                              |
|                                             | Point de référence                        |
|                                             | Power Off                                 |
|                                             | Stop                                      |
|                                             | Track                                     |
|                                             | Tracking Extrême                          |
|                                             | Tracking Extrême                          |
|                                             | nouveau Mouvement                         |
|                                             | 🥑 état                                    |
| Partager les Positions<br>GPS des Derniers: | 7 jour(s) (recommandé) ▼                  |
| Partager le Détail du<br>Message:           | Oui  Non                                  |
| Sécurité:                                   | Rendre publique la page partagée          |
|                                             | Limiter l'accès à la page partagée        |
| Notifiez votre famille et                   | vos amis à propos de cette page partagée. |
| Annuler                                     | Créer                                     |

## CRÉER UNE PAGE ÊTRE REPÉRÉ

Permettez à vos amis, à votre famille et à vos collègues de travail de demander votre position en créant une page Être repéré. Rendez votre page privée en la protégeant par un mot de passe et créez ou supprimez des pages n'importe quand. Quiconque ayant un lien avec votre page Être repéré peut demander votre position GPS en ligne en temps presque réel. Vous pouvez créer jusqu'à 10 pages Être repéré par dispositif SPOT. Vous avec la maîtrise complète de vos pages Être repéré!

1. Cliquez sur l'icône Partager < .

- 2. Cliquez sur Créer une page Être repéré.
- 3. Saisissez l'information appropriée et cliquez sur **Créer**.

| ermettez à votre famille, vos amis e<br>e votre page avec un mot de passe,<br>stre position en ligne presqu'instant: | collègues de trouver vos emplacements en établissant une<br>out aussi bien ajouter ou éliminer des pages quand vous le<br>pément. Vous pouvez établir au total 10 différentes Page Po | Page Repérée. Vous pouvez protéger l'accès privé<br>désirez. Avec le lien privé quiconque pourra voir<br>acherchée pour chaque appareil SPOT Vous agridez |
|----------------------------------------------------------------------------------------------------|----------------------------------------------------------------------------------------------------|----------------------------------------------------------------------------------------------------|
| contrôle le plus complet sur vos Pa                                                                                  | jes Repérées.                                                                                                    | scherchee pour chaque appareir Sr O1. vous gardez                                                                                                    |
| Nom de la Page *<br>Repérée :                                                                                        |                                                                                                    |                                                                                                    |
| Localisateur de SPOT \star                                                                                           | Sélectionner tout                                                                                                    |                                                                                                    |
|                                                                                                    | <ul> <li>Kristin's Spot X</li> <li>SPOT X 2</li> </ul>                                                                                                    |                                                                                                    |
| Mot de passe : *                                                                                                    |                                                                                                    |                                                                                                    |
| Notifiez votre famille et                                                                                            | os amis à propos de cette Page Repérée.                                                                                                    |                                                                                                    |

#### APERÇU

La page Paramètres et facturation

- Paramètres de nom d'utilisateur Sélectionnez Mettre à jour pour changer le nom d'utilisateur.
- Paramètres de mot de passe Sélectionnez Mettre à jour pour changer le mot de passe.
- **Choix de fuseau horaire** Sélectionnez Mettre à jour pour sélectionner le fuseau horaire qui sera affiché sur tous les messages du dispositif SPOT X.
- Langue préférée Sélectionnez Mettre à jour pour changer votre langue préférée.
- Information de carte de crédit Sélectionnez Visualiser/Modifier pour changer l'information de carte de crédit.
- Données Personnelles Sélectionnez Visualiser/Modifier pour mettre à jour l'information de contact principal.
- **Surveiller l'utilisation des messages** Sélectionnez Visualiser pour afficher l'utilisation des messages du SPOT X du cycle de facturation actuel.
- **Historique de facturation** Sélectionnez Visualiser pour voir l'historique de facturation/les factures et l'information de base relative au client.

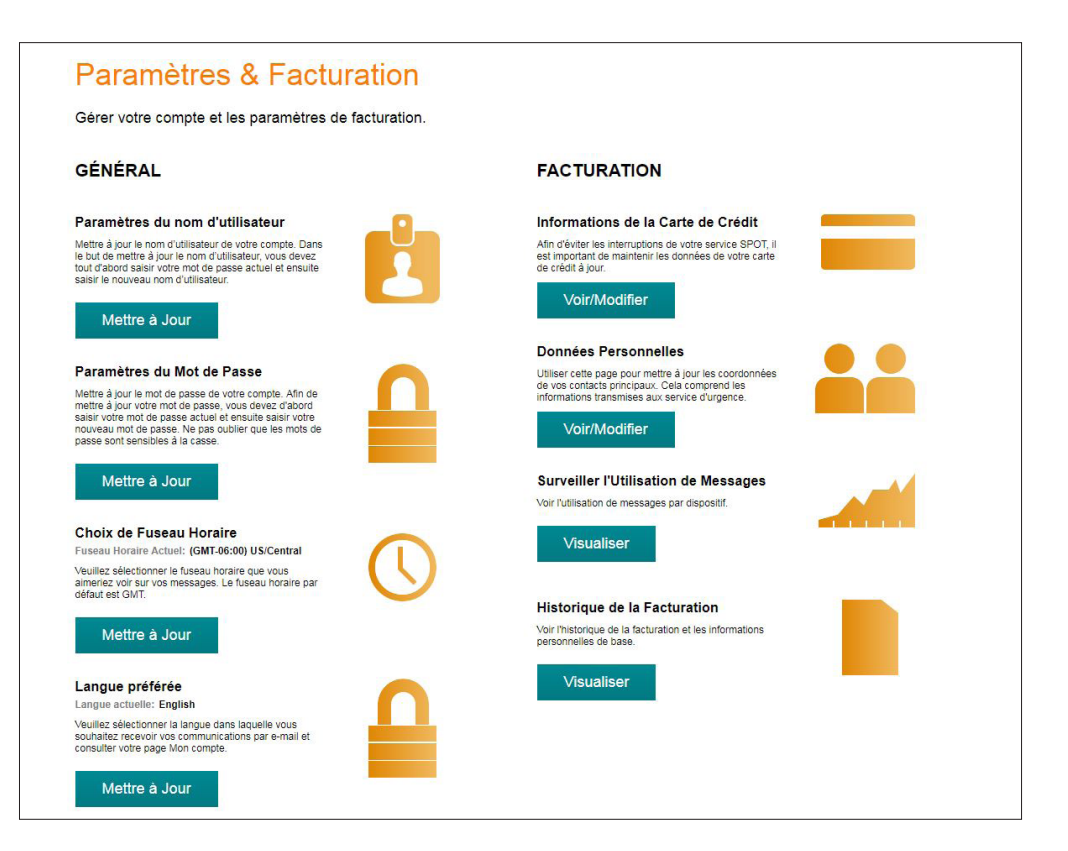

### UTILISATION DES MESSAGES SPOT X

La section Utilisation des messages SPOT X affiche l'information d'utilisation des messages suivante pour la période de facturation en cours :

- Nom du dispositif Affiche le nom du dispositif SPOT X.
- **Messages texte utilisés** Affiche le nombre total actuel de messages texte (envoyés et reçus) utilisés et le nombre maximum de messages texte permis avant qu'il y ait dépassement.

**Exemple :** 35/50 où 35 est le total actuel de messages texte utilisés et 50 est le nombre maximum permis avant que des dépassements aient lieu.

- Messages texte envoyés Affiche le total de messages texte libres envoyés par le dispositif SPOT X.
- Messages texte reçus Affiche le total de messages texte reçus par le dispositif SPOT X.
- Messages prédéfinis envoyés Affiche le total de messages prédéfinis envoyés par le dispositif
   SPOT X. Envoyer des messages prédéfinis est gratuit et ne compte pas dans les messages texte libres.
- **Messages texte en dépassement** Affiche le total de messages texte (envoyés et reçus) qui dépasse le nombre maximum de messages texte permis par le forfait de service du dispositif SPOT X.
- Total des dépassements Affiche le coût total des messages texte qui dépassent le nombre maximal de messages texte permis par le forfait de service du dispositif SPOT X. Le total des dépassements apparaîtra sur votre prochaine facture.
- Date de la prochaine facturation Affiche la date à laquelle le cycle suivant de facturation commence.

| NOM DU DISPOSITIF | TEXTE UTILISÉ | TEXTE ENVOYÉ | TEXTE REÇU | TEXTE PRÉDÉFINI<br>ENVOYÉ | EXCÉDENT DE<br>TEXTE | EXCÉDENT TOTAL | PROCHAINE DATE<br>DE FACTURATION |
|-------------------|---------------|--------------|------------|---------------------------|----------------------|----------------|----------------------------------|
| SPOT X (2)        | 10/ILLIMITÉ   | 6            | 4          | 8                         | 0                    | \$0.00         | 07/08/2020                       |
| SPOT X            | 120/ILLIMITÉ  | 60           | 60         | 10                        | 0                    | \$0.00         |                                  |

#### Utilisation de messages de SPOTX

Retour

## SYNCHRONISER SPOT X AVEC MON COMPTE

Pour synchroniser votre dispositif SPOT X à partir de Mon compte, consultez **SPOT Firmware Updater** pour télécharger la plus récente version de mise à jour du micrologiciel.

- 1. Ouvrez le programme SPOT X device updater.
- 2. Connectez-vous avec vos authentifiants Mon compte.
- 3. Éteignez votre dispositif SPOT X.
- Connectez le câble USB à votre dispositif SPOT X et branchez-le dans un port USB de votre ordinateur.
- 5. Cliquez sur Relier.
- 6. Cliquez sur Synchronisation.
- 7. Une fois la synchronisation terminée, cliquez sur **Se déconecter**.

## MISE À JOUR DU MICROLOGICIEL SPOT X

Pour réaliser une mise à jour de votre dispositif SPOT X avec la version la plus récente du micrologiciel, rendez-vous sur la mise à jour du micrologiciel SPOT pour télécharger la plus récente mise à jour du micrologiciel.

- 1. Ouvrez le programme SPOT X device updater.
- 2. Connectez-vous avec vos authentifiants Mon compte.
- 3. Éteignez votre dispositif SPOT X.
- 4. Connectez le câble USB à votre dispositif SPOT X et branchez-le dans un port USB de votre ordinateur.
- 5. Cliquez sur **Connecter**.
- 6. Cliquez sur Mettre à jour à la plus récente version du micrologiciel.
- 7. Une fois la mise à jour terminée, cliquez sur **Se déconecter**.

**NOTE:** Veuillez ne pas débrancher le SPOT X pendant la mise à jour du micrologiciel ou lorsque la synchronisation est en cours d'exécution. L'interruption de cette procédure peut entraîner un mauvais fonctionnement de votre appareil.

## DÉPANNAGE:

Si votre SPOT X se comporte de façon anormale, ne répond pas ou se fige, pressez les touches **Sélectionner** et **Allumage** pendant 12 secondes jusqu'à ce que l'interface de l'utilisateur clignote et relâchez par la suite les deux touches. Le logo du SPOT X doit apparaître à l'écran.

**NOTE:** Après avoir maintenu le bouton d'alimentation pendant 3 secondes, un message apparaîtra vous demandant si vous désirez éteindre l'appareil. Ignorez ce message et continuez à maintenir les deux touches pour toute la séquence.

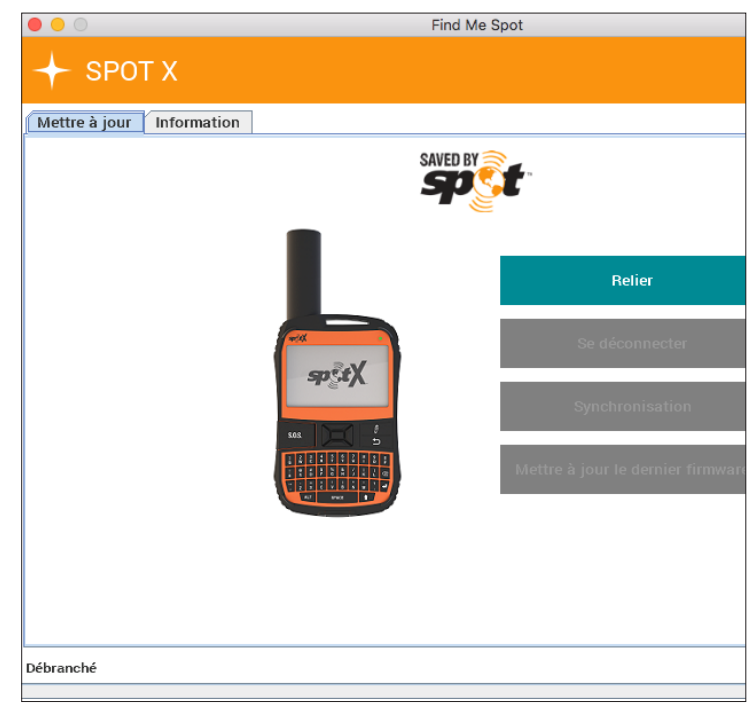

## **CARACTÉRISTIQUES DU SPOT X**

| HAUTEUR                     | 16,6 cm (6,54 po)                                                   |
|-----------------------------|---------------------------------------------------------------------|
| LARGEUR                     | 7,4 cm (2,9 po)                                                     |
| ÉPAISSEUR                   | 2,4 cm (0,94 po)                                                    |
| POIDS                       | 198 g (7 oz)                                                        |
| TYPE DE BATTERIE            | Batterie lithium-polymère rechargeable                              |
| INDICE D'ÉTANCHÉITÉ         | IP67 – Test de submersion dans un mètre d'eau pendant<br>30 minutes |
| RÉSISTANCE AU CHOC          | Mil-STD-810G pour les chocs, IP67 pour la poussière                 |
| OPÉRATIONNEL<br>TEMPÉRATURE | -20 °C à +60 °C (-4 °F à 140 °F)                                    |
| STOCKAGE<br>TEMPÉRATURE     | -20 °C à +60 °C (-4 °F à 140 °F)                                    |
| OPÉRER<br>ALTITUDE          | -100 m à 6 500 m (-328 pi à 21 320 pi)                              |

## DÉCLARATION DE CONFORMITÉ À LA FCC

Déclaration relative au brouillage de la FCC (Section 15.1059b)

Cet équipement a été testé et reconnu conforme aux limites imposées à un appareil numérique de Classe B en vertu de la section 15 des règles de la FCC. Ces limites sont conçues pour fournir une protection raisonnable contre le brouillage préjudiciable dans une installation résidentielle. Cet équipement génère, utilise et peut émettre de l'énergie de fréquence radio, et s'il n'est pas installé et utilisé conformément aux instructions, il peut causer un brouillage préjudiciable aux communications radio. Toutefois il n'existe aucune garantie que ce brouillage n'aura pas lieu dans une installation particulière. Si cet équipement cause un brouillage préjudiciable à la réception radiophonique ou télévisuelle, ce qui peut être déterminé en éteignant et en rallumant l'équipement, il est recommandé à l'utilisateur d'essayer de corriger l'interférence par l'une des mesures suivantes :

Réorienter ou déplacer l'antenne de réception.

Augmenter la distance entre l'équipement et l'appareil de réception.

Brancher l'équipement dans une prise d'un circuit différent de celui sur lequel l'appareil de réception est branché.

Consulter le fournisseur ou un technicien expérimenté en radio/télévision pour une assistance.

## **RÉGLEMENTATION DE LA FCC :**

#### FCC ID : L2V-SPOTX

Les informations réglementaires de la FCC est accessibles sur le dispositif SPOT X (étiquette électronique). Veuillez suivre les étapes suivantes pour accéder à ces informations :

- Sur l'écran principal, cliquez sur Configurations du système.
- · Sur l'écran de Configurations du système, cliquez sur Informations réglementaires.
- L'écran de réglementation apparait avec les informations réglementaires de la FCC, et celles du Canada.

## **AVIS ISED RSS-GEN**

(1) l'appareil ne doit pas produire de brouillage; (2) l'appareil doit accepter tout brouillage radioélectrique subi, même si le brouillage est susceptible d'en compromettre le fonctionnement.

## **CERTIFICATION INDUSTRIE CANADA**

Cet appareil numérique de Classe B est conforme à la norme canadienne ICES-003.

Cet appareil satisfait aux nomes RSS d'exemption de licence d'Industry Canada. Son utilisation est soumise aux deux conditions suivantes : 1) L'appareil ne doit pas produire de brouillage et (2) l'appareil doit accepter tout brouillage radioélectrique subi, même si le brouillage est susceptible d'en compromettre le fonctionnement.

## **RÉGLEMENTATION DU CANADA:**

IC: 3989A-SPOTX

CAN ICES-3(B)/NMB-3B

Les informations réglementaires du Canada sont accessibles sur le SPOTX (étiquette électronique). Veuillez suivre

les étapes suivantes pour accéder à ces informations :

- Sur l'écran principal, cliquez sur Configurations du système.
- Sur l'écran de Configurations du système, cliquez sur Informations réglementaires.
- L'écran de réglementation apparait avec les informations réglementaires de la FCC, et celles du Canada.

## DÉCLARATION DE CONFORMITÉ POUR LES USAGERS EUROPÉENS

Par la présente, SPOT LLC déclare que ce dispositif SPOT X, est conforme à la directive 2014/53/EU. Le texte entier de la déclaration de conformité EU peut être consulté sur le site **FindMeSPOT.com/Regulatory.** 

## CE

Fréquences de transmission : 1611.25, 1613.75, 1616.25 et 1618.75 MHz. (1610-1620 MHz)

PIRE maximale : 22.35 dBm

Voltage: 5 VDC, Courant maximal: 550mA

Cet appareil fonctionne en accord avec les règlements de fréquence requise du site "Radio Astronomy Site", selon ce qui est spécifié dans l'accord de la fondation Globalstar National Science Foundation agréé en 2001. Cet appareil fonctionne aussi selon les règlements de CFR25.213.

Ce dispositif règle automatiquement sa fréquence de transmission en fonction de sa position géographique et est conforme aux exigences réglementaires internationales.

## **AVERTISSEMENTS GÉNÉRAUX**

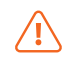

**Avertissement – Modifications :** Les changements ou modifications non expressément approuvés par la partie responsable de la conformité pourraient annuler le droit de l'utilisateur à utiliser ce dispositif.

Avertissement – Batterie interne : La batterie rechargeable à l'intérieur du dispositif SPOT X n'est pas conçue pour être remplacée par l'utilisateur. Si un remplacement est nécessaire, veillez à faire remplacer la batterie par une autre du même type et de la même taille par un agent de service autorisé.

Avertissement – Zone de dynamitage : Pour éviter toute interférence avec les opérations de dynamitage, éteignez votre dispositif SPOT X lorsque vous vous trouvez dans une « Zone de dynamitage » ou une zone avec des panneaux affichant « Éteindre les appareils de radio « émetteurs-récepteurs ». Respectez tous les panneaux et les instructions.

**Avertissement – Atmosphère potentiellement explosive :** Éteignez votre dispositif SPOT X lorsque vous vous trouvez dans une zone avec une atmosphère potentiellement explosive et respectez tous les panneaux et instructions.

Avertissement - Conduite : Respectez toujours les pratiques de conduite sécuritaires et les réglementations et règles locales en matière d'utilisation d'appareils sans fil pendant que vous conduisez. Garez-vous toujours de manière sécuritaire avant d'utiliser le dispositif SPOT X pour envoyer ou recevoir.

Avertissement – Stimulateurs cardiaques : La Health Industry Manufacturers Association recommande qu'une distance minimale de 15,24 cm (6 pouces) soit maintenue entre le dispositif SPOT X et le stimulateur cardiaque pour éviter toute interférence avec le stimulateur cardiaque.

Avertissement – Stimulateurs cardiaques : Certains appareils numériques sans fil peuvent brouiller certaines prothèses auditives. Afin d'empêcher un tel brouillage, vous pouvez vouloir consulter le fabricant de votre prothèse auditive.

Avertissement - Débit d'absorption spécifique (DAS) : Le dispositif SPOT X s'est montré conforme en matière de débit d'absorption spécifique localisé aux limites d'exposition générale/dans un environnement non contrôlé spécifiées dans la norme ANSI/IEEE STD C95.1-1992; il a été testé conformément à la procédure spécifiée dans la directive EEE 1528-2013 et la directive IEC 62209- 2.2010 en utilisant une distance de séparation de 0 mm. Le dispositif SPOT X doit être utilisé conformément aux instructions fournies en matière d'exposition humaine.

**Union Européenne :** Les tests sur le SPOT X confirment qu'il est conforme aux normes de taux d'absorption (TAR) dans un environnement non contrôlé / et les limites d'exposition générale spécifiés dans les rapports de ANSI/IEEE Std. C95.1.1999 et a été testé en accord avec les procédures de mesures spcifiées dans les recommandations de EN50566:2017 et EN62209-2:2010 en utilisant une distance de séparation de 0 mm.

**REMARQUE:** Si vous êtes préoccupé par l'exposition aux fréquences radio (RF) pendant l'utilisation du SPOT X, veillez à le placer en un endroit où il ne sera pas en contact avec votre corps. Les rayons de fréquence radio diminuent considérablement en éloignant le SPOT X.

## SOUTIEN SUPPLÉMENTAIRE POUR SPOT X

Ce guide de l'utilisateur du dispositif SPOT X est fondé sur la version de production du dispositif SPOT X. Des changements ont pu être apportés au matériel et au micrologiciel après sa publication. SPOT LLC se réserve le droit de modifier les caractéristiques techniques et les caractéristiques du produit sans préavis.

Consultez le site **FindMeSPOT.ca/SPOTXSoutien** pour accéder à la version la plus récente du guide de l'utilisateur du dispositif SPOT X et pour en savoir plus sur la manière d'utiliser le dispositif SPOT X.

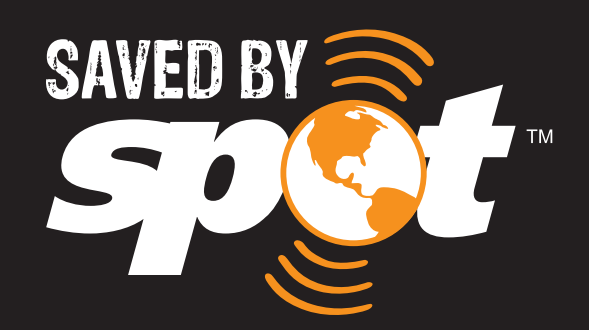

## FindMeSPOT.ca/SPOTX\_fr

SPOT X<sup>MC</sup> est une marque de commerce de Globalstar Inc. Google Maps<sup>MC</sup> est une marque de commerce de Google<sup>MC</sup> Incorporated. Le nom et le logo Bluetooth<sup>®</sup> sont des marques déposées propriété de h<sup>®</sup>Bluetooth SIG, Inc. et toute utilisation de ces marques par SPOT, LLC est faite sous licence.

Toutes les autres marques de commerces et marques déposées sont détenues par leurs propriétaires respectifs.

© 2019 SPOT LLC. Tous droits réservés. Tous les produits SPOT décrits sur **FindMeSPOT.ca** sont les produits de SPOT LLC et de ses sociétés affiliées, qui ne sont affiliées d'aucune manière avec SPOT Image à Toulouse en France ou SPOT Image Corporation of Chantilly en Virginie.

SPOT LLC • 1351 Holiday Square Blvd. • Covington, LA 70433